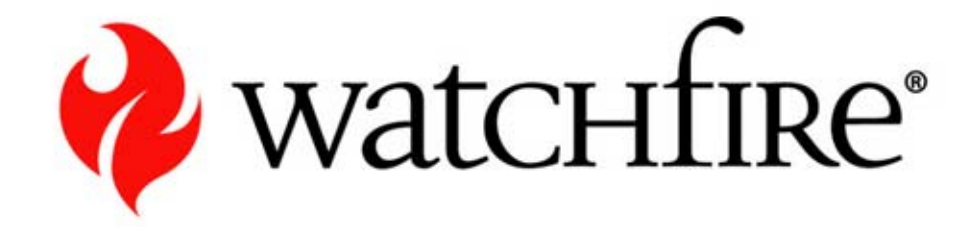

# WebXM Report User

HHS

## Agenda

- Online Business Challenges
- Watchfire Solutions
- WebXM Concepts & Terminology
- WebXM User Roles
- User Interface Navigation
  - Dashboards and Reports
- Overview Of The WebXM Configuration For HHS
  - Dashboard Configuration
  - WebXM Quality and Accessibility reporting
  - WebXM Privacy reporting
- Personalizing WebXM
- WebXM Issue Management

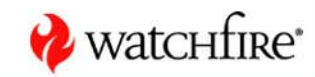

## **Online Business Challenges**

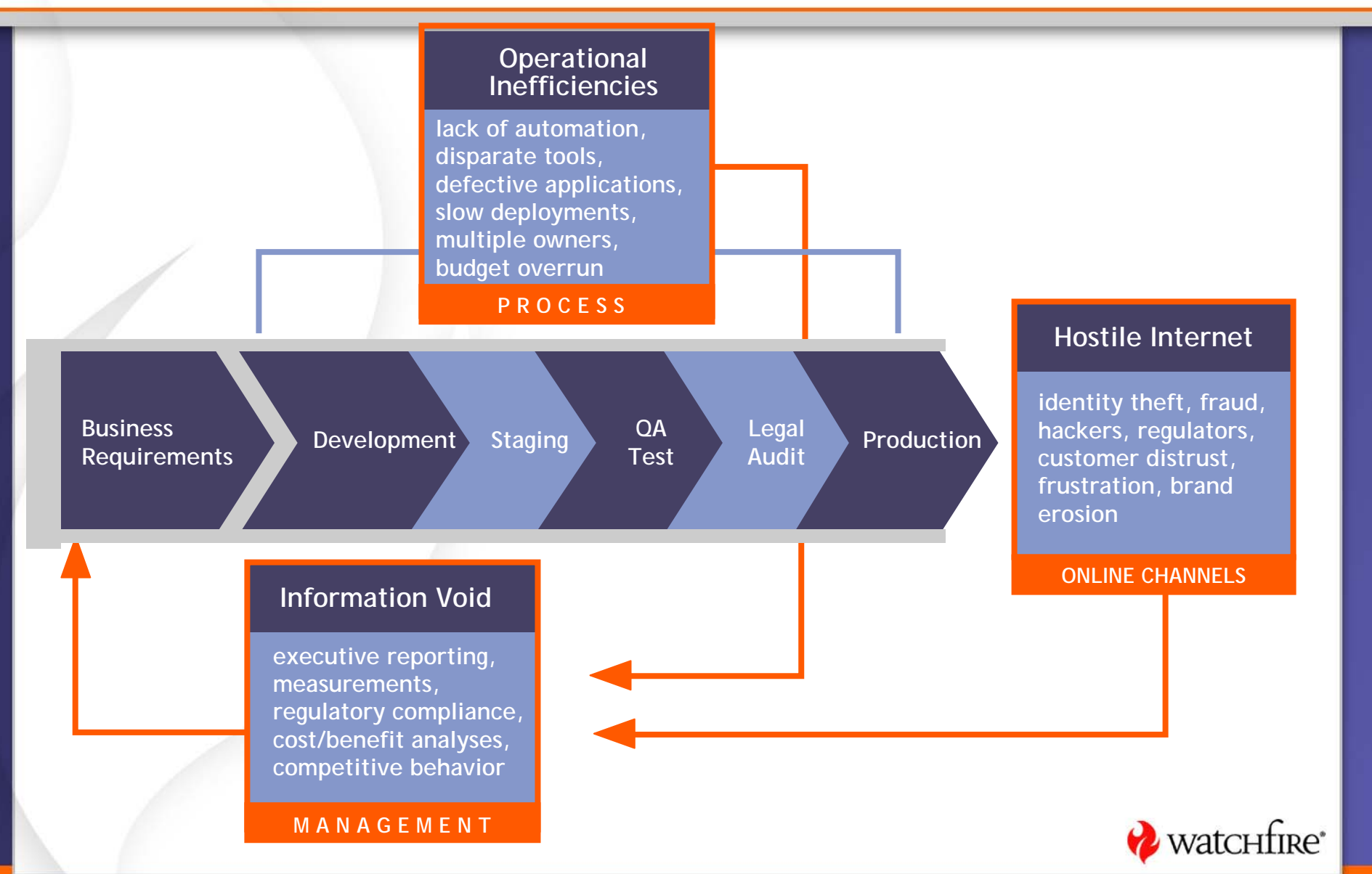

## How Do You Gain Insight into Online Risk?

|                                                                                                    |                                |                                                                                                    |                                                                    |                                  | Web Page Checklist                                                                   |
|----------------------------------------------------------------------------------------------------|--------------------------------|----------------------------------------------------------------------------------------------------|--------------------------------------------------------------------|----------------------------------|--------------------------------------------------------------------------------------|
| Sta                                                                                                    | rt evaluati                    | ng the pag                                                                                                    | je                                                                 | হ<br>ত                           | Check All Links are Valid<br>Check for Spelling Errors (Accurately and Consistently) |
|                                                                                                    |                                |                                                                                                    |                                                                    |                                  | Browser Compatibility Issues (Load in different Browsers and Test)                   |
| File Edit View Favorites Tools Help                                                                                          |                                |                                                                                                    |                                                                    |                                  | Check For Keywords (Check and Ensure No Duplicates)                                  |
| iddress 😸 http://www.watchfine.com/                                                                                          |                                | 日本語 Skin Navination                                                                                                    | Customer Portal                                                    |                                  | Check Page Descriptions and Record to Ensure No Duplication                          |
| 🤣 watchfire                                                                                                    |                                |                                                                                                    |                                                                    |                                  | Check Page Title and Record to Ensure No Duplication                                 |
| Products Industry Solutions Service                                                                                          | s Security Zone Partners About | Watchfire News & Events                                                                                                    |                                                                    | <u> </u>                         | Look for Links to Local Files                                                        |
|                                                                                                    |                                |                                                                                                    | Watchfie                                                           |                                  | Chock Size of Dage to Encure pet too Large                                           |
| Watchfire WebXM<br>Industry's only Online Risk                                                                               | Management Platform to n       | nonitor and report online                                                                                                    | COAST SI<br>Acquisition Enhar<br>Privacy Com                       |                                  |                                                                                      |
| security, privacy, quality, a                                                                                                | nd compliance risks.           |                                                                                                    | COAST                                                              |                                  |                                                                                      |
|                                                                                                    | Web Wells                      | The Cost of Cost of Co | Const for Intega                                                   |                                  | Look for any Forms Collecting PII and Ensure Proper Security                         |
| News                                                                                                    | Website Monitoring & Reporting | Website Application Testing                                                                                                    | Customer St                                                        |                                  | Check Cookies, Evaluate Contents and Ensure Security                                 |
| <ul> <li>Watchine Acquires Coast Software<br/>(ComplemesPipeline, June 13, 2003)</li> <li>Watchine Acquires Third</li> </ul> | Application Security           | • Application Testing                                                                                                    | <ul> <li>9 of the world's t</li> <li>6 of the world's :</li> </ul> |                                  | Record All Files and Images and Reference of Their Use                               |
| Acquisition, COAST Software Inc.<br>(TechFinance.ca, June 14, 2005)                                                          | Privacy                        | Website Best Practices                                                                                                    | <ul> <li>7 of the world's :<br/>companies</li> </ul>               | $\mathbf{\overline{\mathbf{A}}}$ | Check The Date of The Page to Ensure Relevant Content                                |
| <ul> <li>The Web: Attack of the computer<br/>zombies<br/>(United Press International, June 1.)</li> </ul>                    | Compliance                     | 5 Scorecards and Research                                                                                                    | <ul> <li>7 of the world's a<br/>brands</li> </ul>                  | $\checkmark$                     | Record All Style Sheets Used                                                         |
| 2009)<br>+ Creating Virtual Value                                                                                            | 2 Quality                      | Competitive Assessments                                                                                                    | Watchfire custon                                                   | $\mathbf{\overline{\mathbf{A}}}$ | Evaluate All Fonts, Styles, Graphics to Ensure They Adhere to                        |
| Control. May 3, 2005)<br>• Watchfire Appoints William B.                                                                     | Q Accessibility                | Generation Site Analysis                                                                                                    | RO                                                                 |                                  | Corporate Standards                                                                  |
| Gerraughty, Jr., as Chief Financial<br>Officer<br>(April 27, 2005)                                                           | Brand Monitoring               | V Advisory Services                                                                                                    | More Custo                                                         | $\checkmark$                     | Ensure All Images are Approved                                                       |
| Mara Nava 🕨                                                                                                    | (A) Corporate Standards        |                                                                                                    | Seminars                                                           | $\checkmark$                     | Evaluate All Links to see if 3 <sup>rd</sup> Party Links have Disclosures            |
| Subscribe to our                                                                                                    |                                |                                                                                                    | * Testing Methodo                                                  | $\checkmark$                     | Compliance Regulations                                                               |
| 1 Newsletter                                                                                                    |                                |                                                                                                    | Web Application<br>Scanners (an MS                                 | $\checkmark$                     | Compliance Regulations                                                               |
|                                                                                                    |                                |                                                                                                    |                                                                    | $\checkmark$                     | Compliance Regulations                                                               |
|                                                                                                    |                                |                                                                                                    |                                                                    | $\checkmark$                     | AND THIS IS JUST THE BEGINNING                                                       |
|                                                                                                    |                                |                                                                                                    |                                                                    |                                  | Watchfire"                                                                           |

#### **Usually Through an Exhaustive Manual Process**

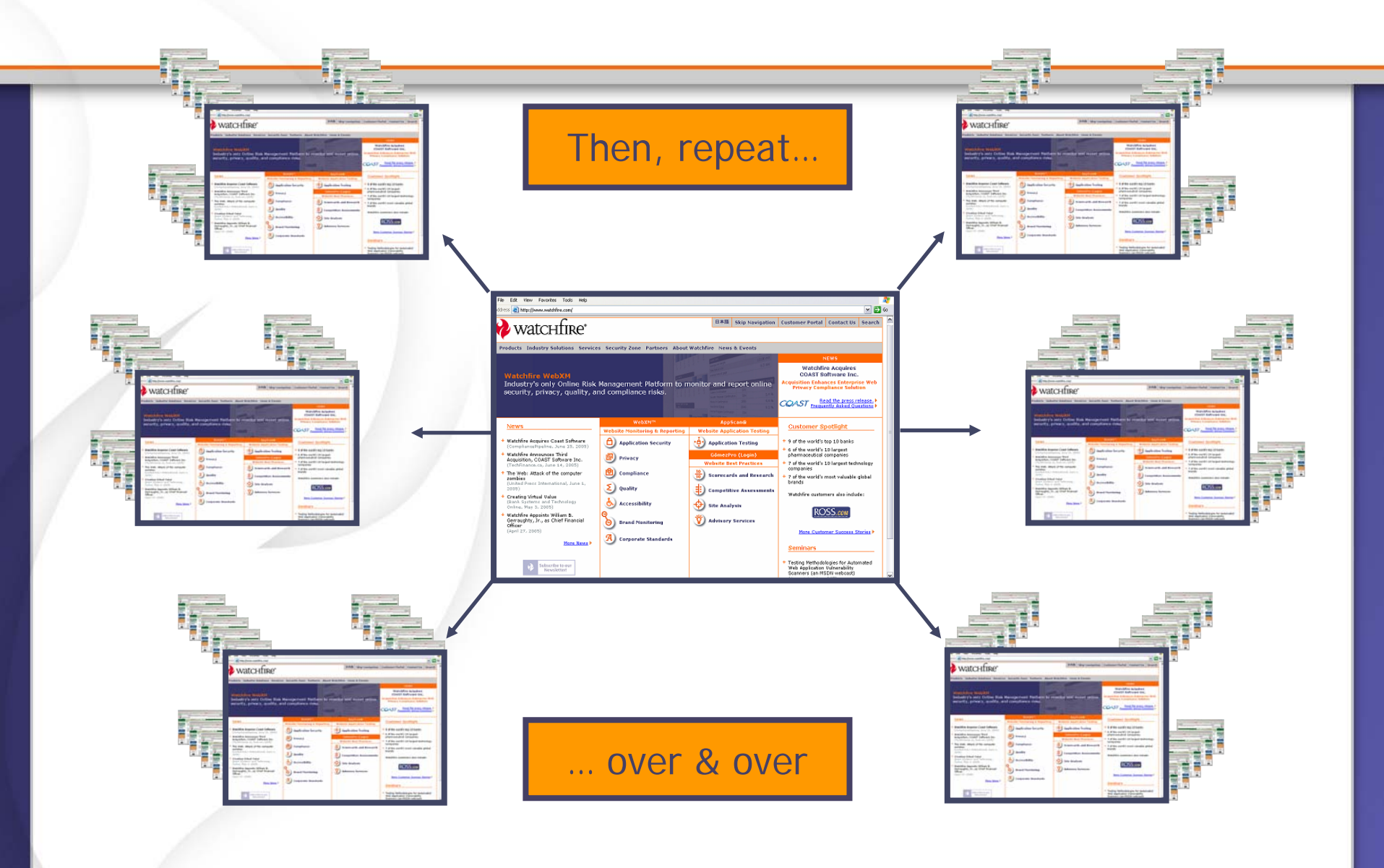

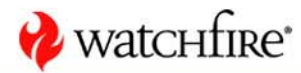

#### What is WebXM?

 WebXM is a platform for scanning, analysis and reporting of online security, privacy, quality, accessibility and compliance issues across corporate web properties.

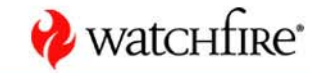

#### How Do We Identify Issues on Your Site?

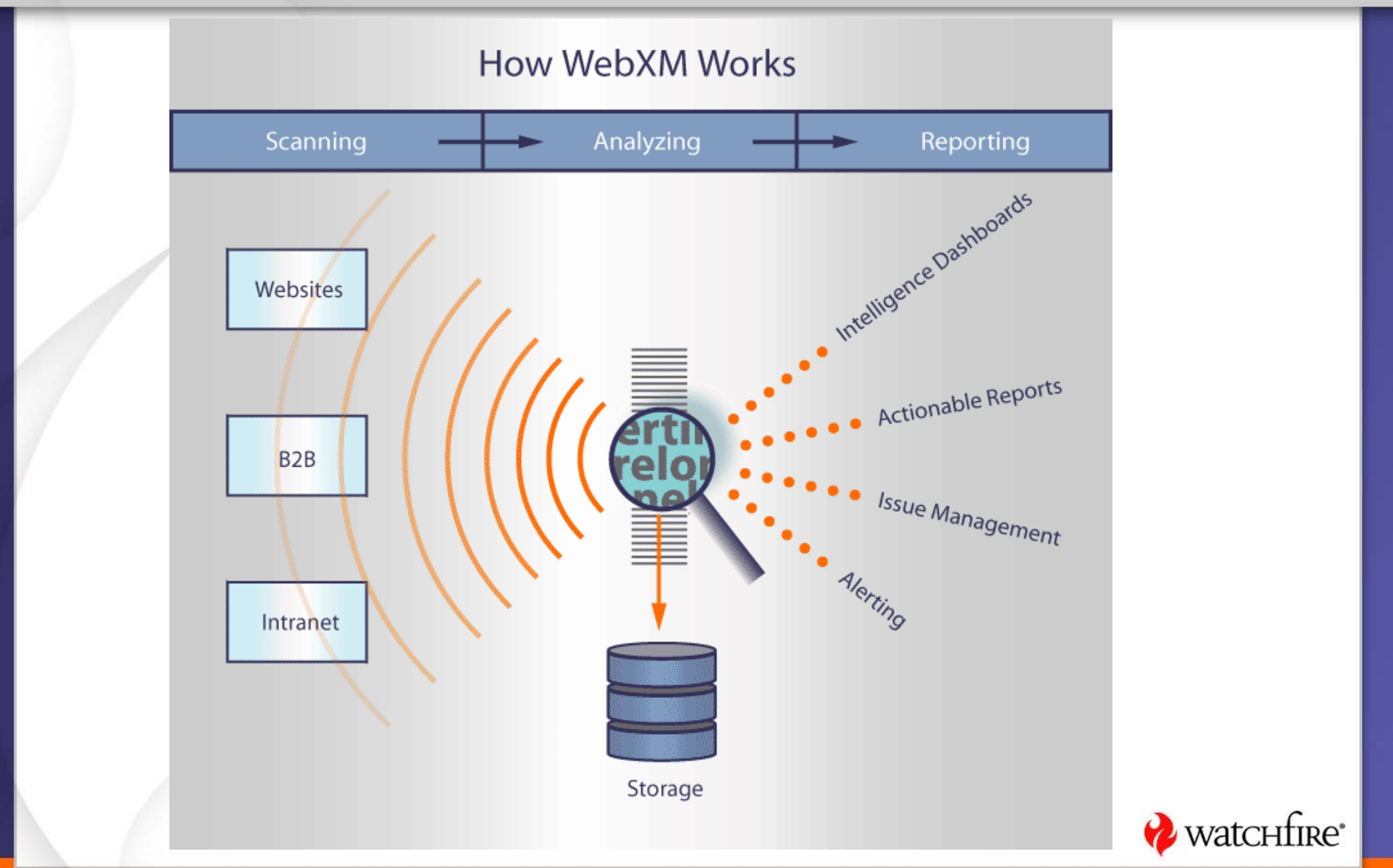

#### **How WebXM Works**

- WebXM collects information by scanning web properties
- Types of WebXM jobs
  - Content scan jobs following the links on (crawling) a website
  - Interaction scan jobs play back and record of site interaction
  - Infrastructure scan jobs port scan on a given IP address range or a collection of hosts

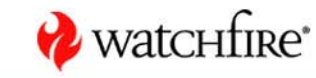

## **Global Visibility – WebXM Reporting Structure**

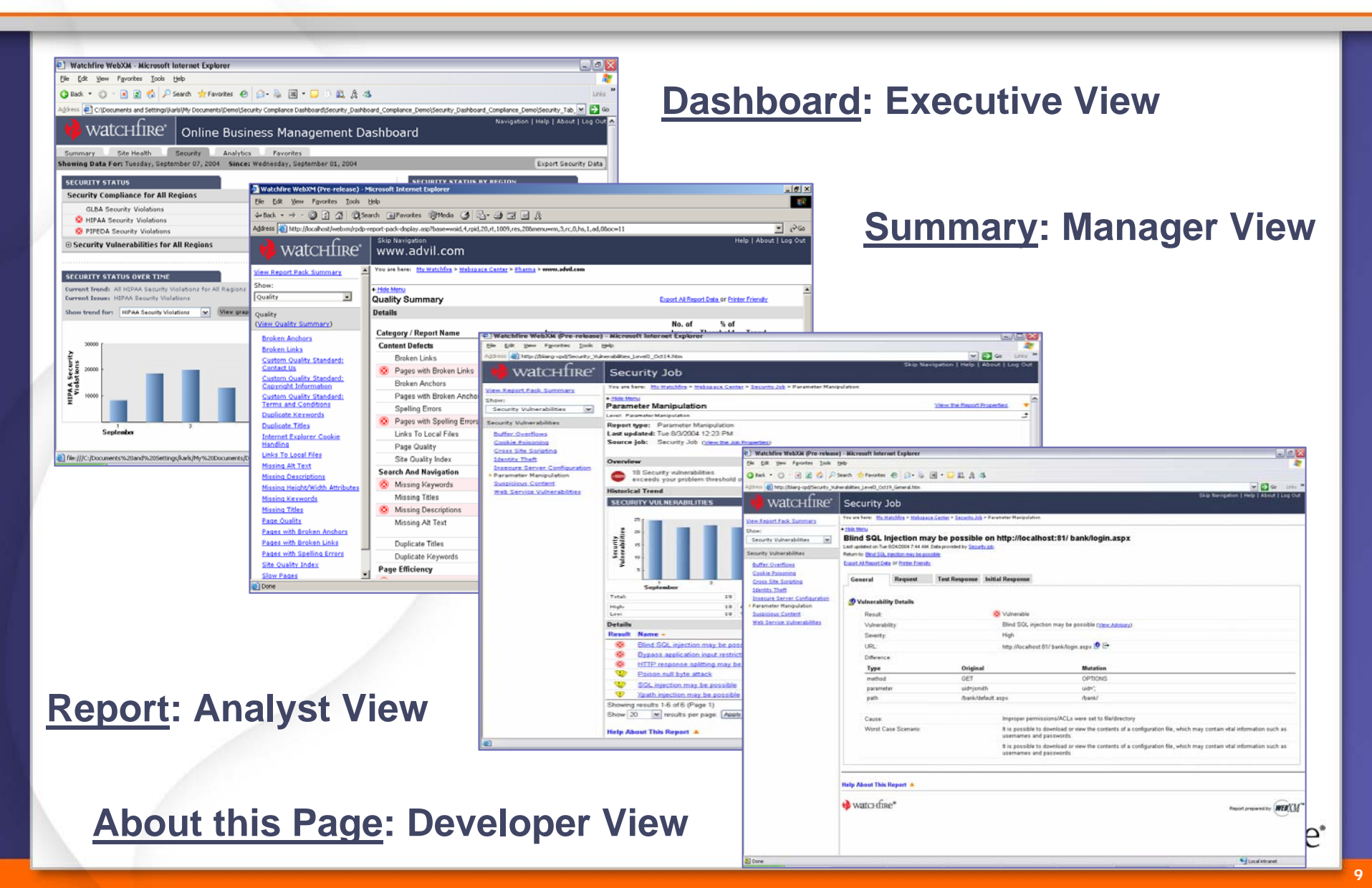

## **Visibility & Control**

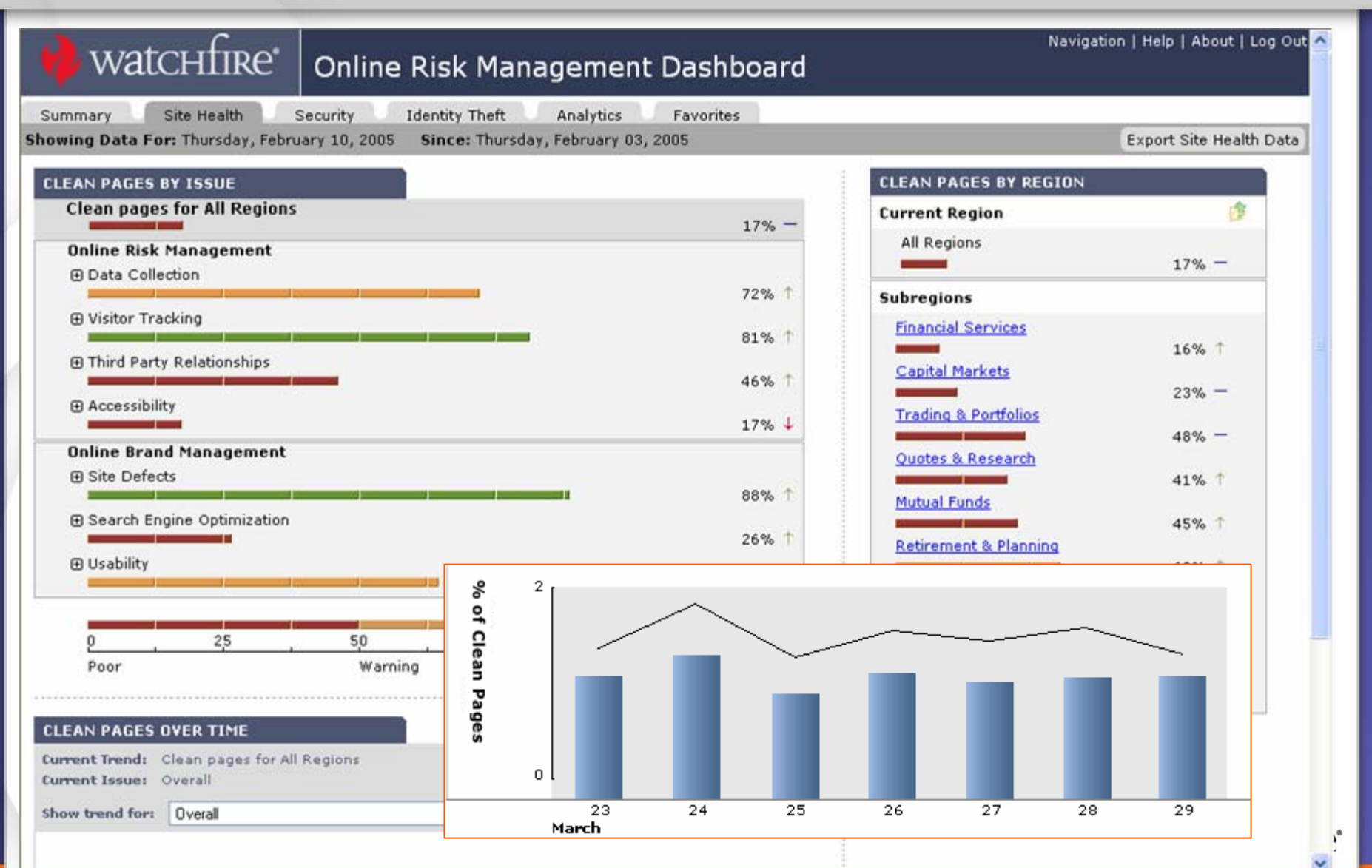

10

#### WebXM Modules

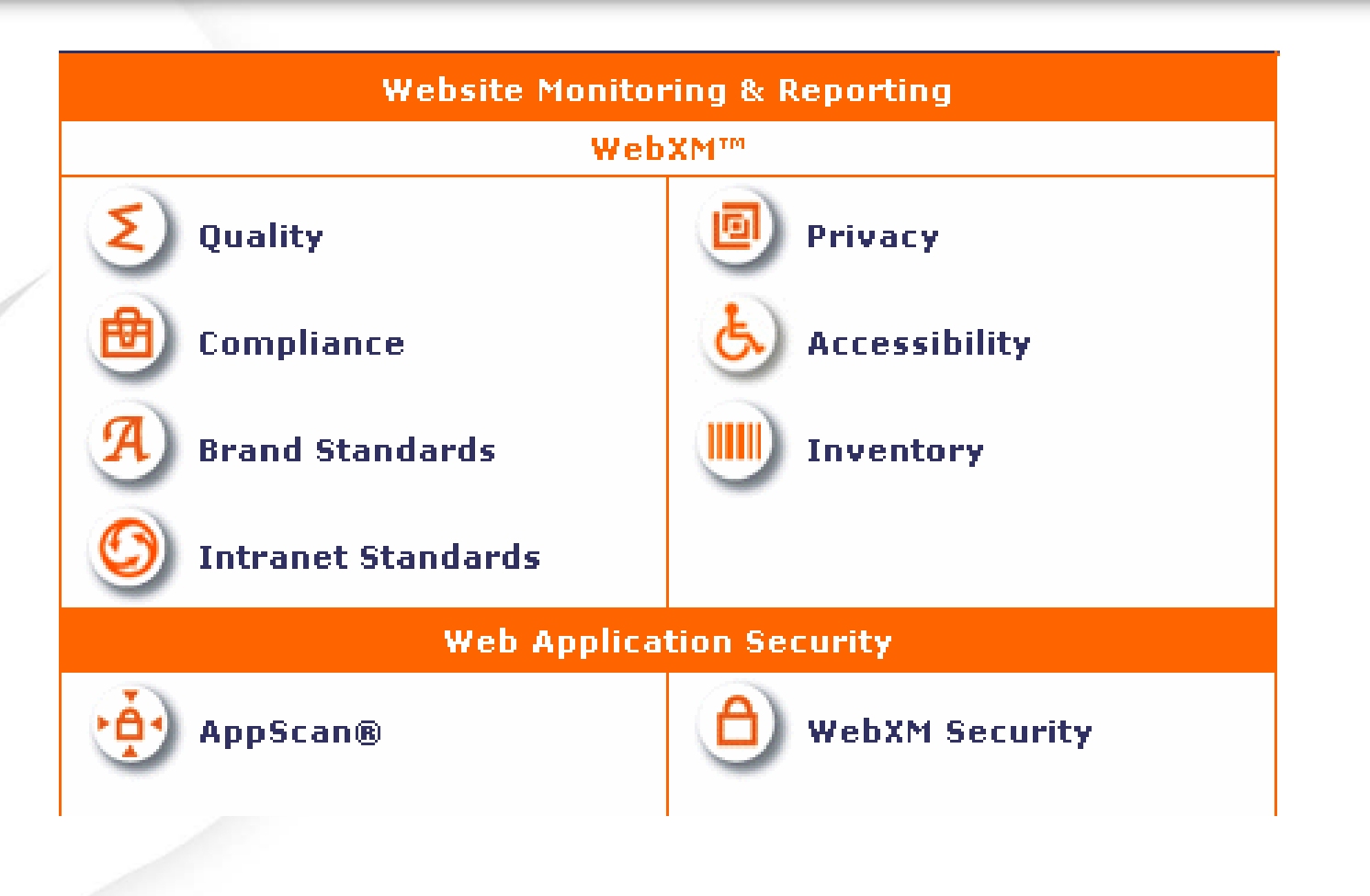

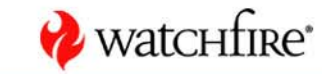

11

## **Online Business Challenges**

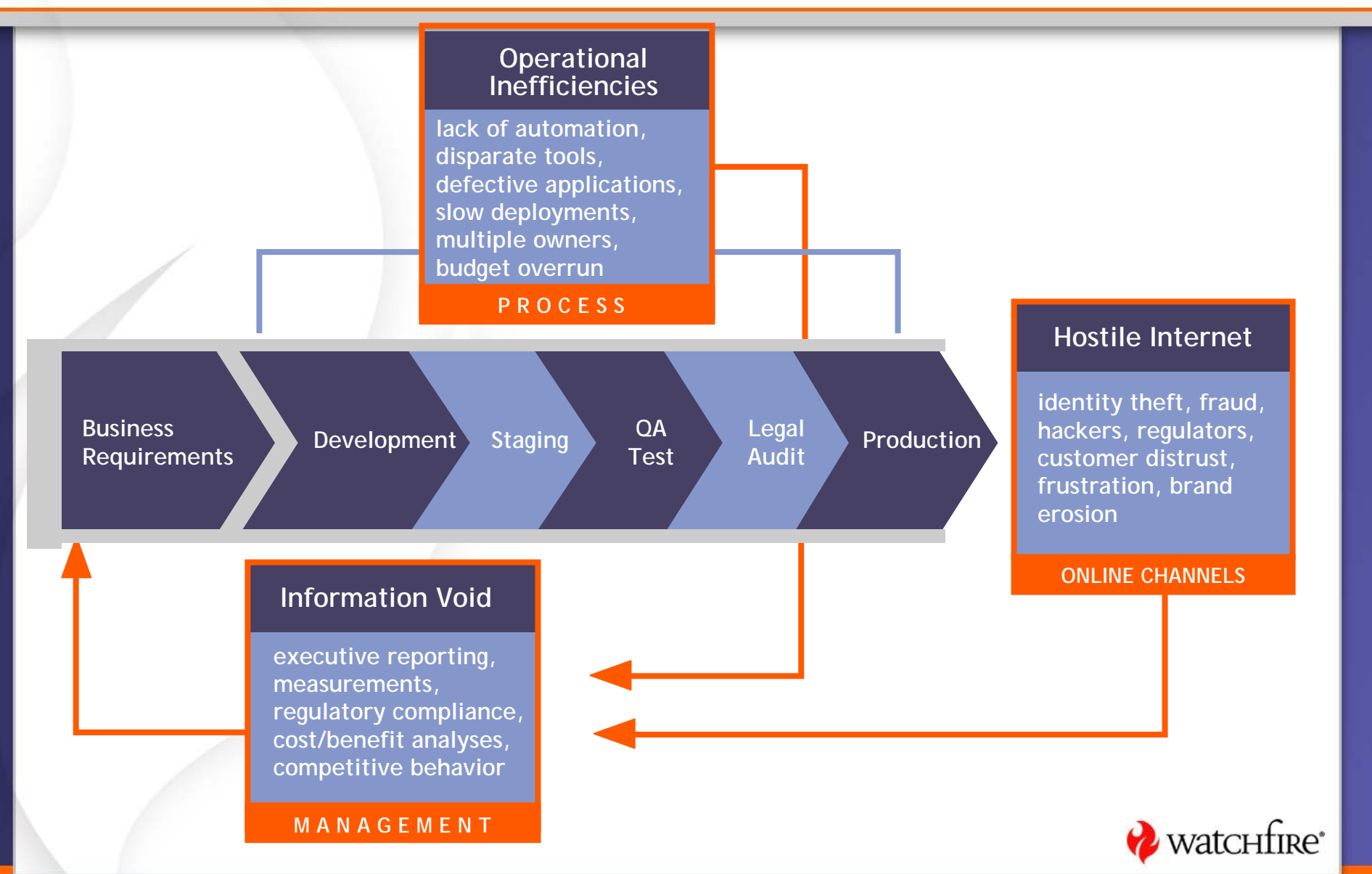

## WebXM Concepts & Terminology

- Webspace
  - Logical entity
  - User roles
- Job
  - A scoped website scan
- Report
  - Broken Links, Missing Metatags, Spelling Errors, etc.
- Report Pack
  - Collection of reports
- Dashboard
  - High level report

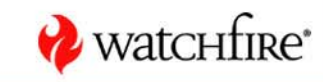

## **Relationship Between WebXM Components**

- A job scans the web site, collects data and generates reports
  - Jobs can be scoped to specific web properties
- Reports are organized into report packs
  - The **report pack** can be is geared to suit the end user
  - The reports from one job can be organized in one or many report packs
  - A report pack can contain reports from multiple jobs
- A webspace is a container for the jobs and report packs
- Job results are rolled up into the dashboard where percentage scores are calculated and displayed

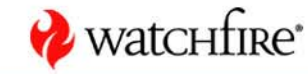

## Relationship Between WebXM Components (cont'd)

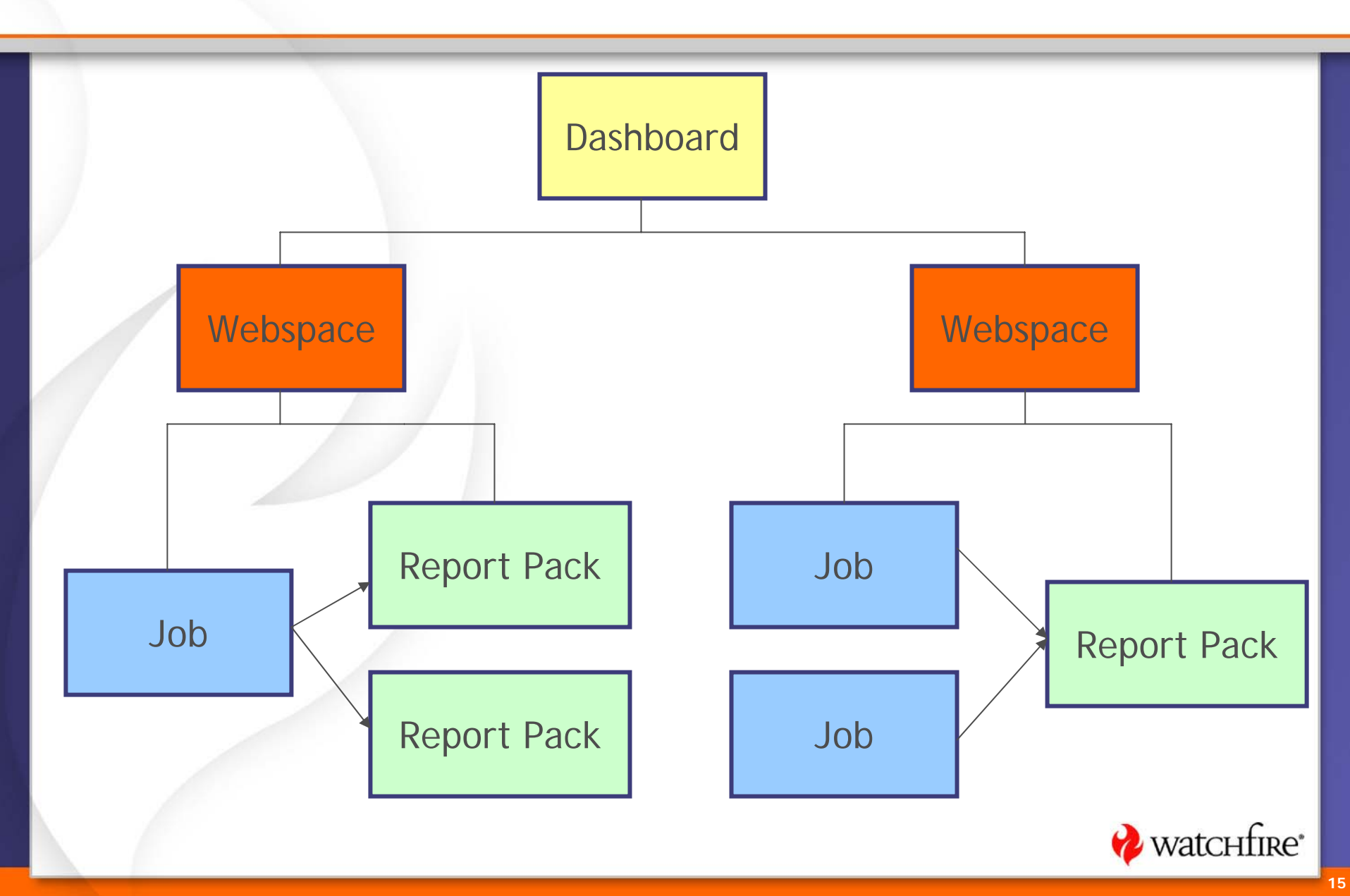

## User Security Around WebXM Components

## • User security can be tied around

- WebXM
- A Webspace
- A Report Pack
- A Dashboard

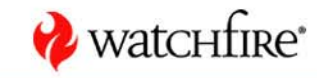

## WebXM User Types

- System Administrator
  - Complete access to WebXM
  - Access to administration center
    - Add new users
    - Change user's properties and access rights
    - Lock/unlock servers
    - Cancel, End, or Pause running jobs
    - Add words to custom dictionary
    - Create notification devices
    - Update license information
  - Access to global job scheduling
  - Creates and maintains dashboards

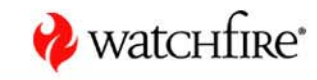

## WebXM User Types

## Webspace Creator

- Can create webspaces
- Becomes the webspace administrator of any webspace the user creates
- Standard User
  - Assigned when granting specific access within Webspaces

## No Access

- Can deny access to WebXM

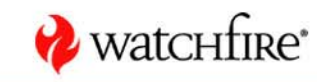

#### Webspace User Roles

#### • Webspace Administrator

- Can create, run, and delete jobs and report packs
- Can assign user roles within Webspace
- Can perform global job update actions within Webspace
- Job & Report Administrator
  - Can create, run, and delete jobs and report packs
  - Maintain schedule of jobs within region
  - Fill in form information for jobs

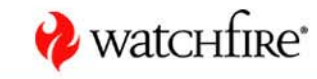

#### Webspace User Roles

- Report Administrator
  - Report pack maintenance
    - Add/delete reports within report packs
    - Create new report packs
  - Manages issues within report packs
  - Issue classification
- Report Consumer
  - Is able to view report packs within the Webspace
- No Access
  - A user with no access to a particular Webspace

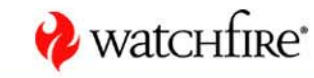

#### **Report Packs and Dashboards**

- There are no specific user roles for Report Packs/Dashboards
- Can assign/restrict

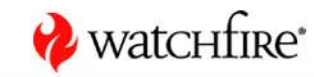

## **WebXM User Permissions**

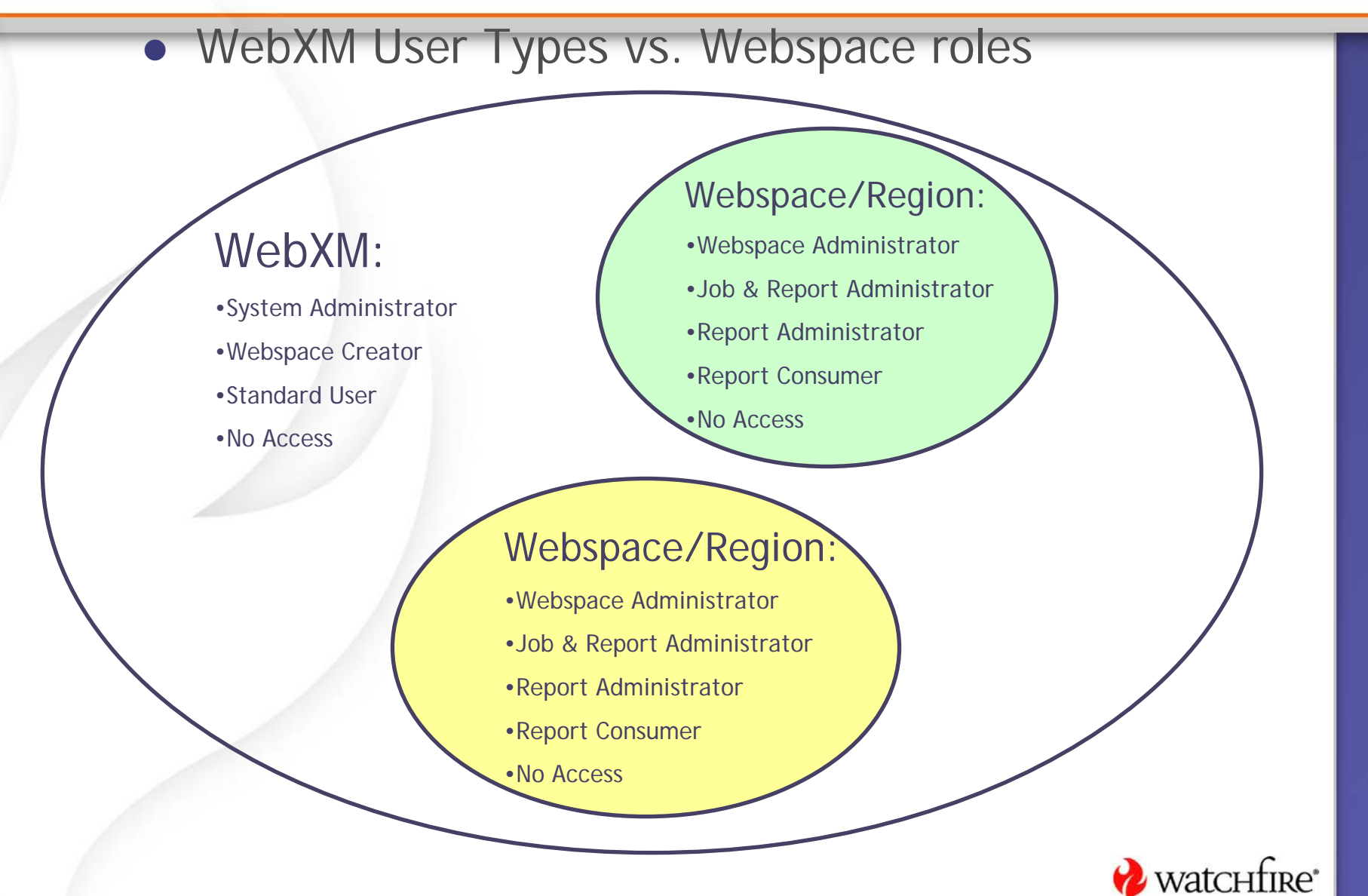

## WebXM Deployment

- WebXM is installed centrally and is accessed via a browser throughout the enterprise
- WebXM can be configured to reflect the organization (who does what, who works with who)
  - Webspaces
  - User Roles
  - Interface
    - Dashboard for management
    - Report Packs for the business/technical user
    - Webspace Center for the job administrator
    - Administration Center for the WebXM system administrator

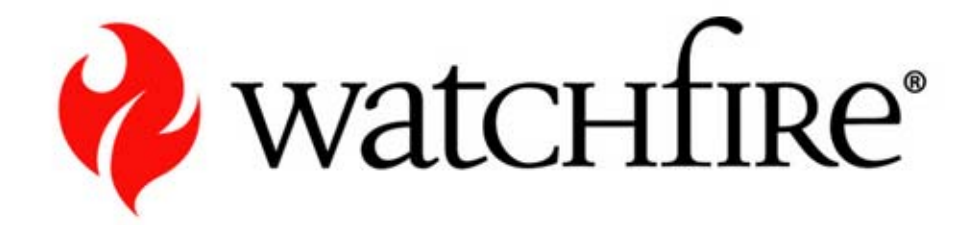

## WebXM Dashboards & Reports

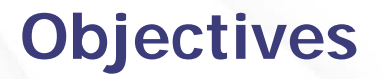

- Become familiar with Dashboard layout
- Understand dashboard scoring
- Become familiar with report navigation

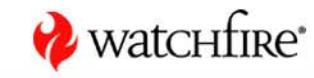

#### **Management Intelligence Dashboards**

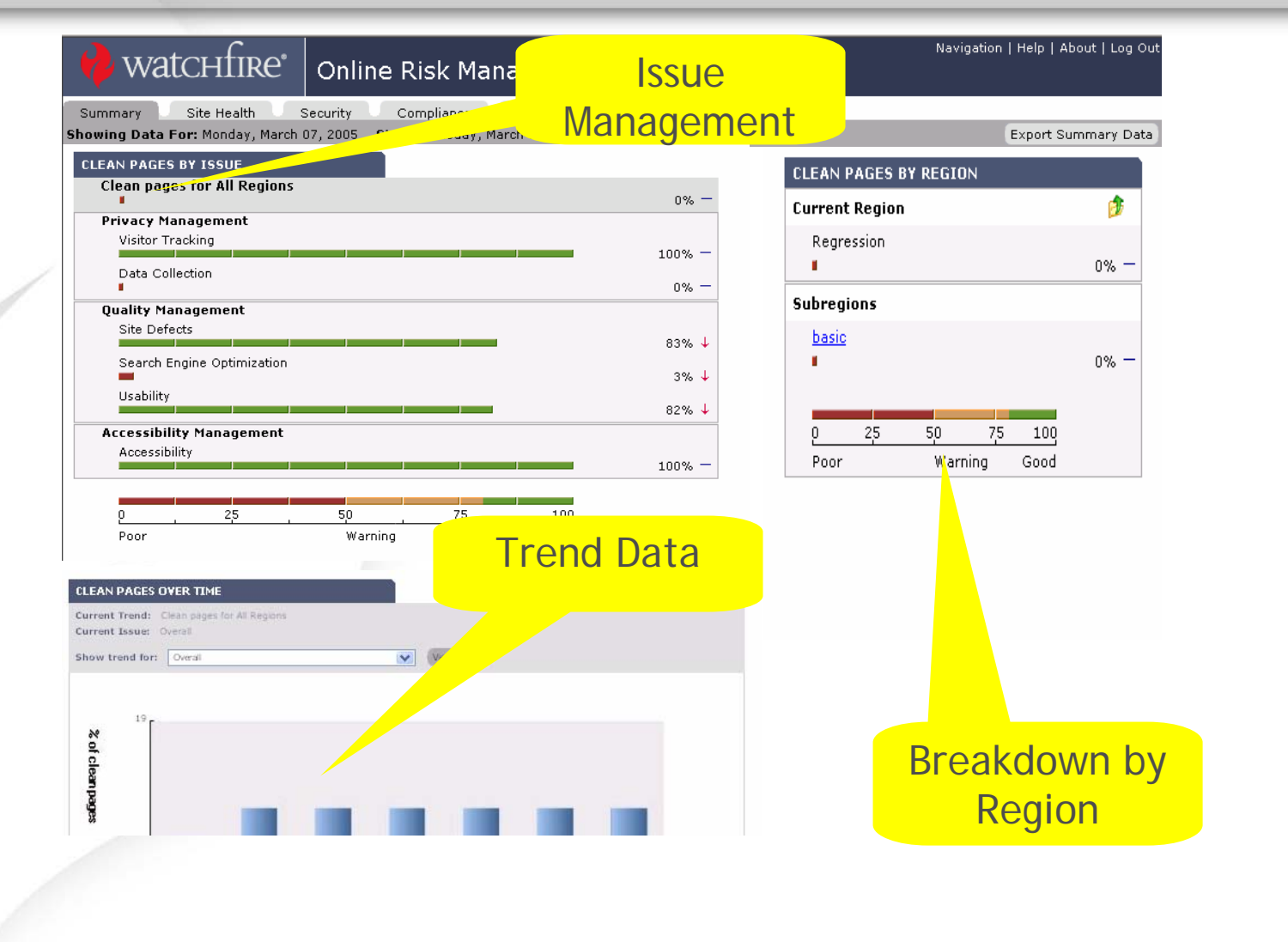

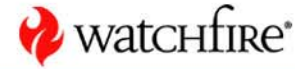

## **Relationship of Scores**

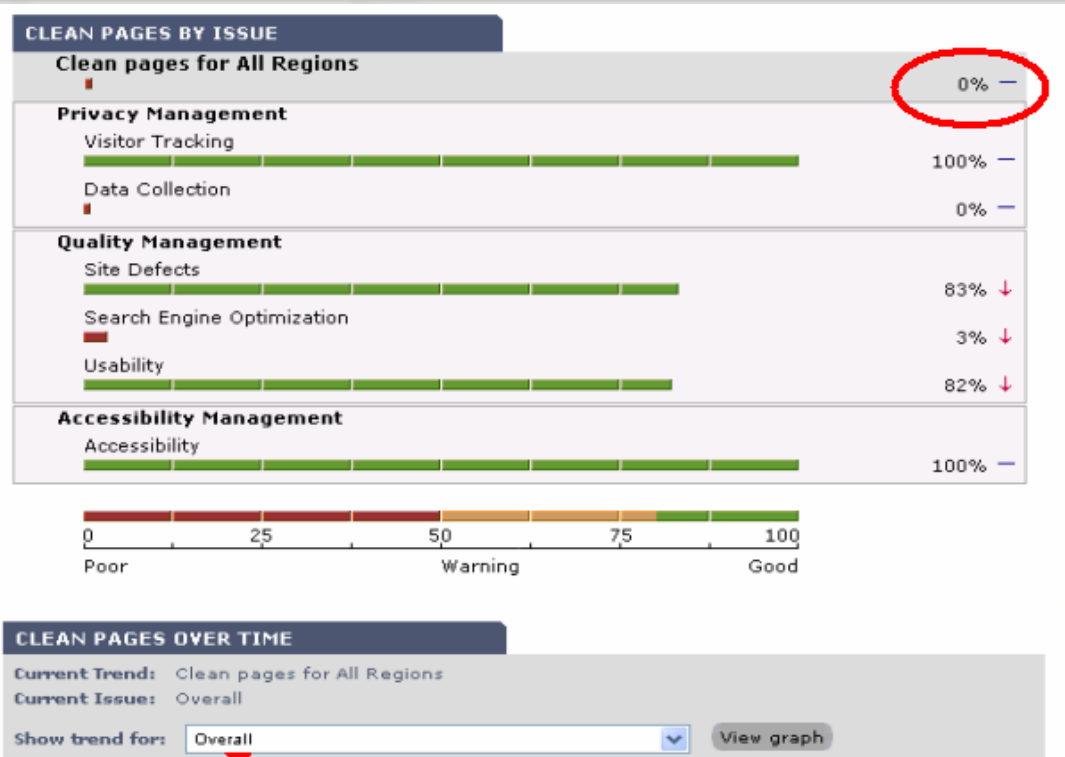

| CLEAN PAGES B  | Y REGIO | N   |      |        |
|----------------|---------|-----|------|--------|
| Current Region |         |     |      | ø      |
| All Regions    |         |     | 6    | 1% ↑   |
| Subregions     |         |     |      | $\sim$ |
| gravy.com      |         |     |      | 1% ↑   |
| Intranet       |         |     |      | 1% —   |
| 0 25           | 50      | 75  | 100  |        |
| Poor 2,5       | Warn    | ing | Good |        |

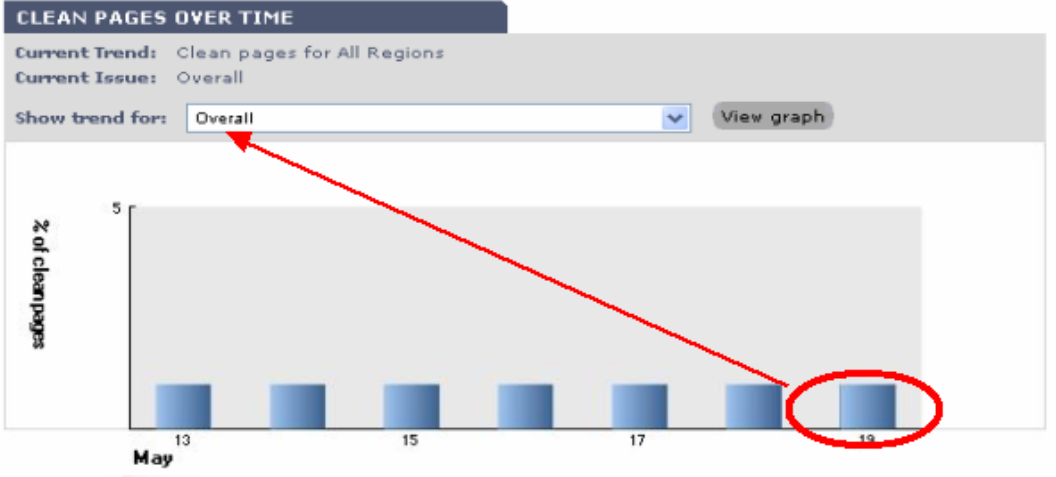

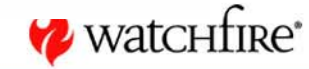

27

## **Issue Hierarchy**

- Breaks down the overall score by issue
- The overall score is for the current region
- Score is percentage of pages that don't have a particular issue -- hence "Pages without Broken Links" etc.
- A clean page has NO issues

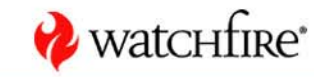

## **Understanding Calculations**

• The scores are calculated according to the number of pages without any issues

| Web Page    | Broken<br>Links | Broken<br>Anchors | Spelling | Missing<br>Title | Slow<br>pages | Web<br>Beacons | Small<br>Pages | Old<br>Pages |
|-------------|-----------------|-------------------|----------|------------------|---------------|----------------|----------------|--------------|
| 1           | 1               | 1                 | 0        | 0                | 0             | 0              | 0              | 1            |
| 2           | 0               | 1                 | 0        | 1                | 0             | 1              | 1              | 0            |
| 3           | 0               | 0                 | 0        | 0                | 0             | 0              | 0              | 0            |
| 4           | 0               | 1                 | 1        | 0                | 1             | 1              | 1              | 0            |
| Issue       | 75%             | 25%               | 75%      | 75%              | 75%           | 50%            | 50%            | 75%          |
| Subcategory | 25%             |                   | 50%      |                  |               | 25%            |                |              |
| Top Level   | 25%             |                   |          |                  |               |                |                |              |

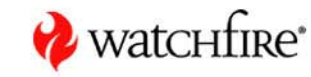

## **Starting Dashboard**

## • Found in 'Personalize'

- Choose which dashboard is default
- Choose whether want access to Classic Dashboard

| 🔶 watchfire                                                                                                    | WORKGROUP\ci                                  | raigc - Proper             | ties                                                                                                 | μτ |
|----------------------------------------------------------------------------------------------------|-----------------------------------------------|----------------------------|----------------------------------------------------------------------------------------------------|----|
| General Properties                                                                                                    | You are here: <u>My Watchfire</u> > <b>WO</b> | RKGROUP\craigc - Propertie | 15                                                                                                   | ^  |
| Alerts                                                                                                    | User Type                                     | Interface Mode             | My Watchfire                                                                                         |    |
| My Watchfire Setup<br><u>My Organization's Report Packs</u><br><u>My Report Packs</u><br><u>My Jobs</u><br>Layout Settings | 🌮 System Administrator                        | ◯ Standard<br>⊙ Advanced   | Starting Dashboard:<br>Online Business Management Dashboard 💌<br>🗹 Show link to My Watchfire Classic |    |

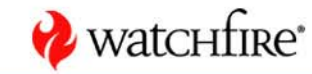

## **Quick Reports**

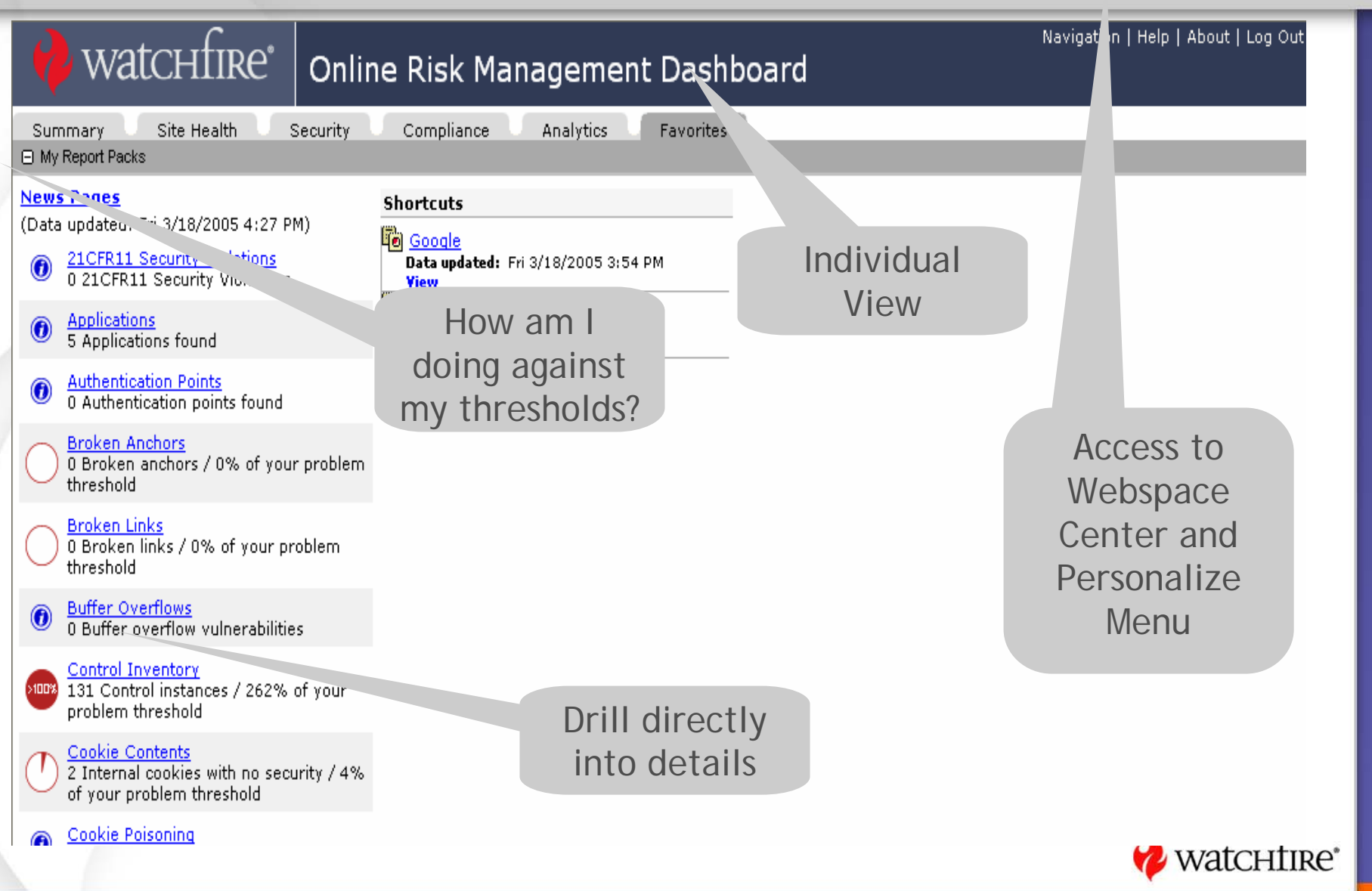

## **Report Pack Components**

#### Collapse/Expand Area

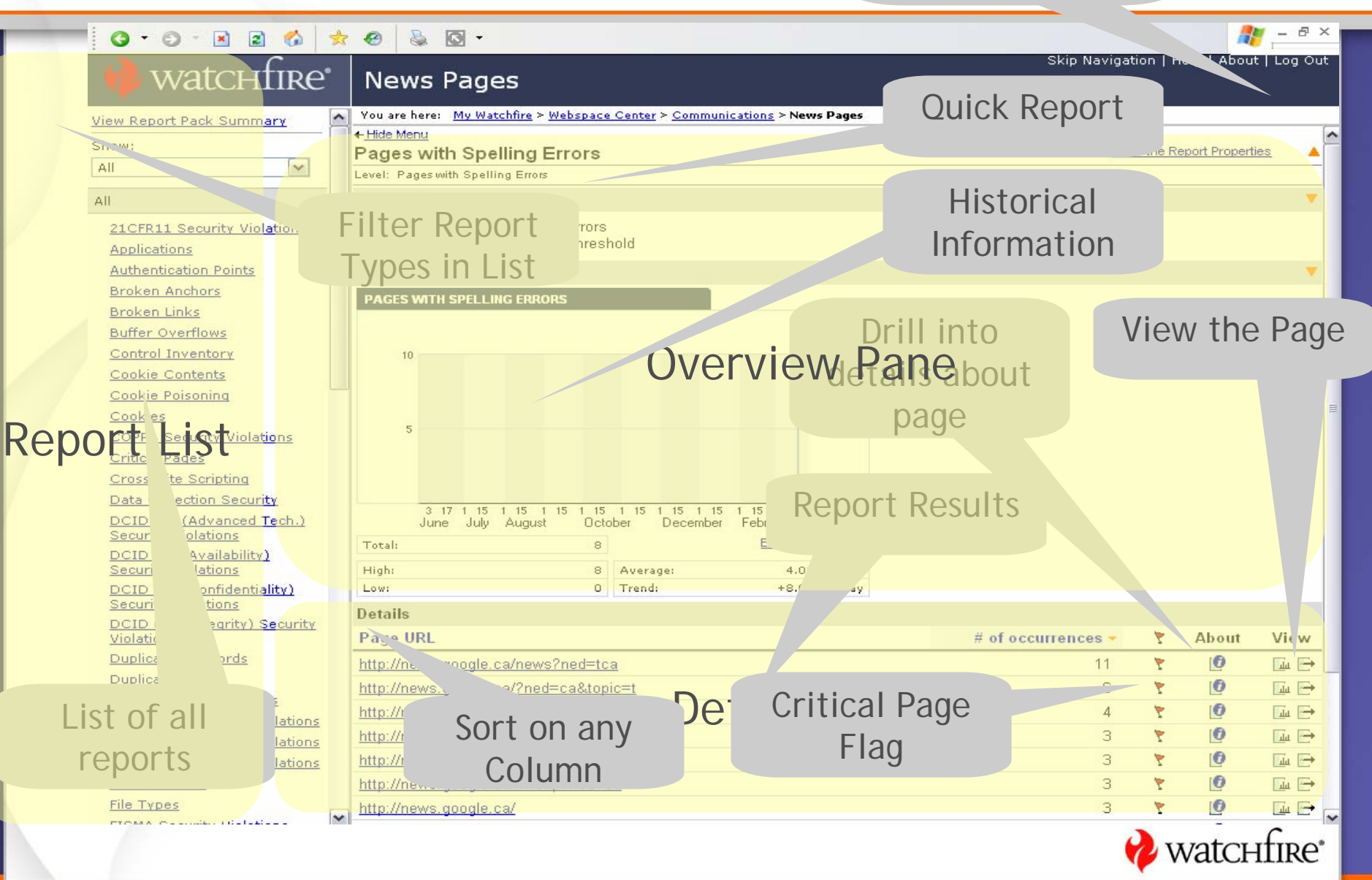

| View                                                                      | detailed                                         |                                                                  |                                       |                           |              |
|---------------------------------------------------------------------------|--------------------------------------------------|------------------------------------------------------------------|---------------------------------------|---------------------------|--------------|
| Watchfire                                                                 |                                                  |                                                                  |                                       |                           |              |
| <sup>ile</sup> ⊑dit ⊻i IOD S                                              | tats and                                         |                                                                  |                                       |                           |              |
|                                                                           |                                                  |                                                                  |                                       |                           |              |
| Se Se                                                                     | ttinas                                           | Website                                                          |                                       |                           |              |
| iew Report Pa                                                             | ttings                                           | Webspace ma > Consumer Products Website                          |                                       |                           |              |
| how:                                                                      |                                                  | Proportios                                                       | Dano                                  | iew the Report Dropert    | ies -        |
| MI 💽                                                                      | web Beacons                                      | FICHELLES I                                                      | alle                                  | iew the report Propert    | *            |
|                                                                           | Benort type:                                     | Web Beacons                                                      |                                       |                           |              |
|                                                                           | Last updated:                                    | Sat 3/26/2005 4:31 PM                                            |                                       |                           |              |
| Authentication Points                                                     | Source job:                                      | Consumer Products Website Scan (View the Job Properties)         |                                       |                           |              |
| Broken Anchors                                                            | Report region:                                   | http://www.sitel.com/                                            |                                       |                           |              |
| Broken Links                                                              | Metatag scope:                                   | All values for all metatags                                      |                                       |                           | -            |
| Control Inventory                                                         |                                                  |                                                                  | Export All Repor                      | rt Data Or Printer Friend | <u>xII</u> Y |
| Cookie Contents                                                           | Details                                          |                                                                  |                                       |                           |              |
| Cookies                                                                   | All Items                                        |                                                                  | View: All It                          | tems (9) 🛛 👔              | Apply        |
| Custom Data Collection: Exit                                              |                                                  |                                                                  |                                       | Sets Quantity             |              |
| Pages                                                                     | E Seacon                                         | Size URL                                                         |                                       | Cookie                    | About        |
| Custom Privacy Standard:<br>Collecting Personal<br>Information            |                                                  | 0.04 kB https://ad.d/activity;src=774822;type                    | Issue                                 | No :                      | 2 🚺          |
| Custom Privacy Standard: Opt<br>In/Out Questions                          |                                                  | 0.00 kB http://ad.doubleclick.net/act Ma                         | nagement                              | Yes :                     | 2 🙋          |
| Contact Us<br>Custom Quality Standard:                                    |                                                  | 0.04 kB http://~*src=774822;type=advil;cat=home                  | e;ord=1;num=3075224797831.097         | No                        | ı 🕑          |
| Copyright Information<br>Custom Quality Standard:<br>Terms and Conditions |                                                  | o.u4 kB http://ad.doubl/activity;src=966747;type=2005a75         | 6;cat=liqui106;ord=3692155417         | No                        | 0            |
| Data Collection Security<br>Duplicate Keywords                            |                                                  | 0.04 kB http://a/activity;src=774822;type=advil;cat=home;        | ord=1;num=3021573658324.4985          | No                        | ı 🕐          |
| Duplicate Titles<br>File Inventory                                        | ☑ 😆                                              | 0.04 kB https://ad.dou/activity;src=966747;type=2005a756         | <u>};cat=liqui106;ord=61424485917</u> | No                        | 0            |
| Form Inventory                                                            | ☑ 😣                                              | 0.04 kB http://ad.doublecl/activity:src=774822;type=advil;       | cat=regform;ord=14315511018           | No                        | 0            |
| Internet Explorer Cookie<br>Handling                                      |                                                  | 0.04 kB http://ad.doubleclick.net/activity:src=551057:type=a     | (dvil;cat=home;ord=1;num=1            | No                        | 0            |
| Links To Local Files<br>Metadata Summary                                  |                                                  | 0.04 kB <u>http://ad/activity:src=651057;type=advil;cat=home</u> | a;ord=1;num=5846293429416.788         | No                        | . 0          |
| Missing Alt Text<br>Missing Descriptions                                  | Mark selected items on th                        | is page as: Fixed 💉 Apply                                        |                                       |                           |              |
| Missing Height/Width Attributes<br>Missing Keywords<br>Missing Titles     | Showing results 1-9 of 9 (F<br>Show 20 results p | Page 1) Open<br>In Progress<br>er page. ANoise<br>Passed         | ∢ı First                              | ∢ Previous   Next ▶       | Last 🕨       |

#### 💋 watchfire\* 📗

#### **Report Pack Components cont'd**

| J Watchfire WebXM - Microsoft                     | Internet Explorer                                                                      |                                                       |                                       |
|---------------------------------------------------|----------------------------------------------------------------------------------------|-------------------------------------------------------|---------------------------------------|
| File Edit View Favorites Tool                     |                                                                                        |                                                       |                                       |
| 🔇 Back 🝷 🕥 👘 🛃 🐔                                  | 📩 Favorites 🙆 🎍 🖸 🔹 🛛 Google 🗸                                                         | 🞽 💏 Search Web 🔹 貚 PageRank 🗗 8                       | 64 blocked 💼 🔹 🥒                      |
| Address 🕘 http://localhost/webxm/rp               | dp-report-pack-display.asp?base=esc,%21,wsid,3,rpid,18,rid,895,rt,205,sid,             | 1,df,dn,ddid,,ddx,,scol,QUANTITY,sdir,DESC,page,1,res | ,20,dir,F030+/dl, 💌 🔁 Go              |
| .inks 🙋 Quick Search.exe 🛛 💰 Micros               | ;oft Office Live Meeting 🛛 👸 QuickArrow 🔊 salesforce.com 🖉 WFHelp [                    | Desk                                                  |                                       |
| 🔶 watchfire                                       | News Pages                                                                             | Skip Navigatio                                        | n   Helr About   Log Out              |
| iew Report Pack Summary                           | Vou are here: <u>My Watchfire</u> > <u>Webspace Center</u> > <u>Communications</u> > 1 | News Pages                                            |                                       |
| how:                                              | Pages with Spelling Errors                                                             |                                                       | ie Report Properties                  |
| All 💌                                             | Level: Pages with Spelling Errors                                                      |                                                       |                                       |
|                                                   | Overview                                                                               |                                                       |                                       |
| 21CFR11 Security Violations                       | Historical Trend                                                                       |                                                       | · · · · · · · · · · · · · · · · · · · |
| Applications                                      | Details                                                                                |                                                       |                                       |
| Authentication Points                             | Page URL                                                                               | Detailed                                              | About View                            |
| Broken Anchors                                    | http://news.google.ca/news?ned=tca                                                     |                                                       | 10 🖬 🔿                                |
| Broken Links<br>Buffer Overflows                  | http://news.google.ca/?ned=ca&topic=t                                                  | Online Help -                                         | 🚺 🖬 🔁                                 |
| Control Inventory                                 | http://news.google.ca/?ned=ca&topic=n                                                  |                                                       | 🚺 🖬 🗗                                 |
| Cookie Contents                                   | http://news.google.ca/?ned=ca&topic=b                                                  | Context                                               | 🚺 🖬 🗗                                 |
| Cookie Poisoning                                  | http://news.google.ca/?ned=ca&topic=w                                                  | Consitius                                             | 🚺 🖬 🗗                                 |
| Cookies                                           | http://news.google.ca/nwshp?ned=ca                                                     | Sensitive                                             | 🚺 🖬 🗗                                 |
| COPPA Security Violations                         | http://news.google.ca/                                                                 |                                                       | Y 🚺 🖬 🕞                               |
| Cross-Site Scripting                              | http://news.google.ca/advanced_news_search?hl=en&ned=ca                                | 1                                                     | 🚺 🖬 🕞 I                               |
| Data Collection Security                          | Showing results 1-8 of 8 (Page 1)                                                      | ∢i First   ∢                                          | Previous   Next 🕨   Last 🕩            |
| DCID 6/3 (Advanced Tech.)<br>Security Violations  | Show 20 💌 results per page. Apply                                                      |                                                       |                                       |
| DCID 6/3 (Availability)<br>Security Violations    | Help About This Report 🔺                                                               |                                                       |                                       |
| DCID 6/3 (Confidentiality)<br>Security Violations | watcufipe <sup>®</sup>                                                                 | Report                                                | WINT THE STATE                        |
| DCID 6/3 (Integrity) Security<br>Violations       | Y WHICH HINC                                                                           | Specific Quick                                        | port prepared by                      |
| Done                                              |                                                                                        | Help                                                  | Secol intranet                        |
|                                                   |                                                                                        |                                                       | 🔗 watch                               |

## **Current HHS Configuration**

- OpDiv-specific dashboards
- 1 Webspace per OpDiv
- OpDivs only have permissions to see their Webspaces
- Variations of jobs
  - 1 job = 1 unique site
  - 1 job = 1 unique section of 1 site
  - Multiple jobs for 1 site

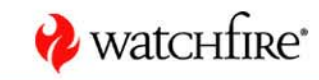

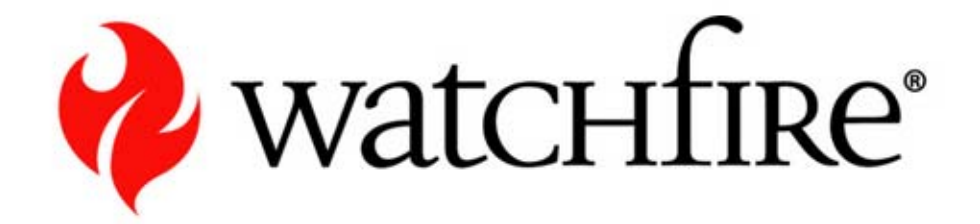

#### Demo

**Dashboard and Report Navigation at HHS** 

#### **Accessing Report Packs**

• Users can access detailed reports by 2 methods:

- Navigating to Favorites tab and selecting a report pack
- Navigating to the Webspace Center, opening a specific Webspace, and selecting a report pack to view
- There are separate dashboard reports that make up the dashboard

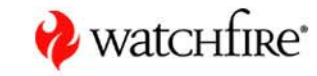

#### Who Can Access a Report Pack

- The Report Administrator assigns user permissions to a Report Pack
- Users only see and can access Report Packs to which they have been given access
- A user can see *all* reports within a single Report Pack

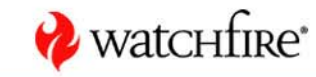

## Are all report packs equal?

- A user may see a different set of reports depending on the method they used to navigate to the report pack
  - Navigating by drilling into regions and sub-regions from dashboard will reveal the "Dashboard Report Pack"
    - Contains *only* reports represented by the most recently viewed dashboard
  - Navigating by any other method will enable a user to view the full report packs created

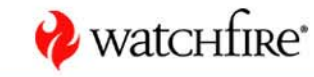

| Edit yew Favorites Iods Help   Image: State State                                                                                                    | Ation   Help   About   Lo Export Site Health I Export Site Health I 0% - 0% - <                                                                                                    | Solution Solution So                                                                                                    | Search Web - Ø PageRank Bro<br>e=mywd8nnyhoneuri=deixe, apr%3factor<br>et 5.5 € salesforce.com ≧ Wirk to Des<br>Seport Pack                                                                  | 72 blocked E<br>178 3dnew<br>178 3dnew<br>178 3dnew | ) • Ø                    | p   About        | - C <sup>2</sup> Co<br>2<br>1 Cog Out                                |
|----------------------------------------------------------------------------------------------------|----------------------------------------------------------------------------------------------------|----------------------------------------------------------------------------------------------------|----------------------------------------------------------------------------------------------------|-----------------------------------------------------|--------------------------|------------------|----------------------------------------------------------------------|
| Coogle -      Coogle -                                                                                                    | Ation   Help   About   Los<br>Export Site Health I<br>Export Site Health I<br>Compared to the set<br>Compared to the set                                                                                                    | P Go<br>pg Out ↑<br>Data<br>Data<br>Pata<br>Coogle - ► ► ► ► ► ► ► ► ► ► ► ► ► ► ► ► ► ►                                                                                                    | Search Web • 🐼 PageRank 🗗 6<br>e=mywd8nnyhoneurl=ddioce agw%3faction<br>et 5.5 🜒 salesforce.com 🗃 With io Des<br>Report Pack                                                                 | 72 blocked<br>178 3dnew<br>178 3dnew<br>178 3kip N  | ) • Ø                    | P   About        | - C <sup>2</sup> Co<br>2<br>1 Cog Out                                |
| ess en http://localhoot/webun/dashboard/SketHeakhTab.asp:/dshd=180=0<br>Quick Search.exe Marcagement Dashboard<br>Timary Site Health Analytics Pavorites<br>Ing Data For: Monday, December 06, 2004 Since: Tuesday, November 30, 2004<br>ELEAN PAGES BY ISSUE<br>Clean pages for All Regions<br>0% -<br>Doline Brand Management<br>B Ste Defects<br>0% -<br>Dulice Strate<br>B Contraction<br>0% -<br>Dulice Strate<br>B Contraction<br>0% -<br>Dulice Strate<br>Dulice Strate<br>Dulice Stra                                                                                                    | stion   Help   About   Lo<br>Export Site Health (<br>Export Site Health (<br>0% -<br>0% -<br>0% -<br>0% -<br>2<br>0% -<br>2<br>0<br>0<br>0% -<br>2<br>0<br>0<br>0% -<br>2<br>0<br>0% -<br>2<br>0<br>0% -<br>2<br>0<br>0% -<br>2<br>0<br>0<br>0<br>0<br>0<br>0<br>0<br>0<br>0<br>0<br>0<br>0<br>0                                                                                                    | So out Data Data Data Coogle -  Coogle -  Coo                                                                                                    | Search Web • Ø PageRank ₽36<br>e=mywd8myhoneuri=doise, agw%3faction<br>at 5.5 @ salesforce.com @ Wini to Des<br>Seport Pack                                                                  | 72 blocked E<br>1783dnew<br>k<br>Skip N             | ) • Ø                    | P   About        | - C <sup>2</sup> Co                                                  |
| Quick Search.exe Microsoft Office Live Meeting QuickArrow Replicon TimeSheet 5.5 selesforce.com WHHelp Desk.   Watchfiftee   Online Business Management Dashboard   Imary Site Health Analytics Favorites   Ing Data For: Monday, December 06, 2004 Since: Tuesday, November 30, 2004   An PAGES BY ISSUE   Clean pages for All Regions 0%   Online Brand Management 0%   B site Defects 86%   B search Engine Optimization 0%   B Lusability 81%   Data Collection 22%   Poor Warning   Good Xiew grant   (Instrument Clean pages for All Regions ent Issue: Overall   Watchfire V   (Instrument Clean pages for All Regions ent Issue: Overall   Watchfire V                                                                                                    | Ation   Help   About   Lo<br>Export Site Health I                                                                                                    | pg Out                                                                                                    | Search Web • Ø PageRank Bro<br>e=mywd8nnyhoneuri=deixe, apr%3faction<br>at 5.5 @ salesforce.com @ With to Des<br>Seport Pack                                                                 | 72 blocked<br>178-3dnew<br>k<br>Skip N              | ) • Ø                    | P   About        | - 2 Co                                                               |
| Watching       Online Business Management Dashboard         Imary       Site Health       Analytics       Favorites         ing Data For: Monday, December 06, 2004       Since: Tuesday, November 30, 2004       CLEAN PAGES BY REGION         Clean pages for All Regions       0% -       0% -         Online Brand Nanagement       0% -       0% -         B Stee Defects       86% -       0% -         B Search Engine Optimization       0% -       0% -         Duline Risk Management       81% -       0% -         D Visitor Tracking       86% -       0% -         D Data Collection       25% -       0         D act Collection       27% -       0         D act Collection       26% -       0         D act Collection       26% -       0         D act Collection       27% -       0         D act Collection       22% -       0         D act Collection       22% -       0         D act Collection       22% -       0         D act Collection       0       0         Mathematic Source       0       0         Mathematic Source       0       0         Data Collection       0       0         D ac                                                                                                    | tion   Help   About   Lo<br>Export Site Health I                                                                                                    | pg out                                                                                                    | Search Web - Search Web - Search Web - Search Web - Search Web - Search Web Search Web to Des<br>te 5.5 € salesforce.com ≧ WFr to Des<br>te 5.5 € salesforce.com ≧ WFr to Des<br>Report Pack | 72 blocked<br>r%3dnew<br>k<br>Skip N                | Yigation   He            | P   About        | - E C C C C C C C C C C C C C C C C C C                              |
| Immary Site Health Analytics Favorites                                                                                                    | Export Site Health D                                                                                                    | Data Data Pata Pata Pata Pata Pata Pata                                                                                                    | Search Web • Ø PageRank ₽36<br>e=mywd8myhoneuri–ddros aspx%3faction<br>et 5.5 € salesforce.com @ Win to Des<br>ceport Pack                                                                   | 72 blocked 🛛 🕞<br>r%3dnew<br>k<br>Skip N            | ) - Ø                    | P   About        | - 2 K<br>2 K<br>2 K<br>2 K<br>2 K<br>2 K<br>2 K<br>2 K<br>2 K<br>2 K |
| ing Data For: Monday, December 06, 2004 Since: Tuesday, November 30, 2004                                                                                                    | Export Site Health I<br>0% -<br>0% -<br>0% -<br>0% -<br>2<br>0% -<br>2<br>0<br>0% -<br>2<br>0<br>0% -<br>2<br>0<br>0<br>0<br>0<br>0<br>0<br>0<br>0<br>0<br>0<br>0<br>0<br>0 | ermet Explorer<br>elp<br>Coogle - V C<br>Coogle - V C<br>C<br>Coogle - V C<br>C<br>Coogle - V C<br>C<br>Coogle - V C<br>C<br>Coogle - V C<br>C<br>Coogle - V C<br>C<br>Coogle - V C<br>C<br>Coogle - V C<br>C<br>Coogle - V C<br>C<br>C<br>C C<br>C<br>C C<br>C<br>C C<br>C<br>C C<br>C<br>C C<br>C<br>C C<br>C<br>C C<br>C<br>C C<br>C<br>C C<br>C<br>C<br>C C<br>C<br>C C<br>C<br>C C<br>C<br>C C<br>C C<br>C<br>C C<br>C C<br>C<br>C C<br>C C<br>C C<br>C C<br>C C<br>C C<br>C C<br>C C<br>C C<br>C C<br>C C<br>C C<br>C C C<br>C C<br>C C C C<br>C C C C<br>C C C C C C<br>C C C C C C C C C C C C C C C C C C C C                                                                                                     | Search Web  →                                                                                                    | 72 blocked E<br>r%3dnew<br>k<br>Skip N              | ) - Ø                    | P   About        | - 2 Co<br>2 Co<br>1 Log Out                                          |
| AN PAGES BY ISSUE         Clean pages for All Regions         Online Brand Management         B Site Defects         B Search Engine Optimization         0% -         B Usability         B Accessibility         B Accessibility         B Accessibility         B Data Collection         0         0         0         0         0         25         50         75         100         200         25         50         75         100         AN PAGES OVER TIME         Wat Trend:         Clean pages for All Regions         ant Trend:         Clean pages for All Regions                                                                                                    |                                                                                                    | ermet Explorer<br>elp<br>Coogle - V P<br>Coogle - V P<br>Coogle - V P<br>Frice Live Meeting () cuickArrow () Replicon TimeShee<br>Quality J bb 2 - Dashboard F                                                                                                    | Search Web                                                                                                    | 72 blocked c.w.<br>r%3dnew<br>k<br>Skip N           | ) • Ø                    | P   About        | - D Co                                                               |
| Online Brand Management   B) Site Defects   B) Search Engine Optimization   B) Labelity   B) Accessibility   B) Accessibility   B) Accessibility   B) Accessibility   B) Data Collection   Collection   C) 25   D) Data Collection   C) 25   D) 25   D) Data Collection   C) 25   Submediate   C) 25   Solution   C) 25   Solution   C) 25   Solution   C) 25   Solution   C) 25   Solution   C) 25   Solution   C) 25   Solution   C) 25   Solution   C) 25   Solution   C) 25   Solution   C) 25   Solution   C) 25   Solution   C) 25   Solution   C) 25   Solution   C) 25   Solution   C) 26   Solution   C) 27   Solution   C) 28   Solution   C) 29   Solution   C) 20   Solution   C) 20   Solution   C) 20   Solution   C) 20   Solution   C) 20   Solution   C) 20   Solution   C) 20   Solution   Solution <td>0% -<br/>0% -<br/>0% -<br/>2<br/>0% -<br/>75 100<br/>Good<br/>WebXM - Microsoft Inter<br/>w Favorites Iools Me<br/>w Favorites Iools Me<br/>w Favorites Io</td> <td>ernet Explorer<br/>ep<br/>Google - V P<br/>Google - V P<br/>Google - V P<br/>Frice Live Meeting (B) dickkrow (Replicon TimeShee<br/>Quality J bb 2 - Dashboard F</td> <td>ta Search Web - Ø PageRank B⊅6<br/>se=mywd8nnyhoneurl=deixe sor%%3faction<br/>et 5.5 @ salesforce.com @ WFn to bes<br/>te 5.5 @ salesforce.com @ WFn to bes<br/>Report Pack</td> <td>72 blocked<br/>r%3dnew<br/>k<br/>Skip N</td> <td>) • Ø</td> <td>P   About  </td> <td>- 2 X</td> | 0% -<br>0% -<br>0% -<br>2<br>0% -<br>75 100<br>Good<br>WebXM - Microsoft Inter<br>w Favorites Iools Me<br>w Favorites Iools Me<br>w Favorites Io                                                                                                    | ernet Explorer<br>ep<br>Google - V P<br>Google - V P<br>Google - V P<br>Frice Live Meeting (B) dickkrow (Replicon TimeShee<br>Quality J bb 2 - Dashboard F                                                                                                    | ta Search Web - Ø PageRank B⊅6<br>se=mywd8nnyhoneurl=deixe sor%%3faction<br>et 5.5 @ salesforce.com @ WFn to bes<br>te 5.5 @ salesforce.com @ WFn to bes<br>Report Pack                      | 72 blocked<br>r%3dnew<br>k<br>Skip N                | ) • Ø                    | P   About        | - 2 X                                                                |
| Online Brand Management         B) Site Defects         B) Search Engine Optimization         B) Usability         B) Learch Engine Optimization         B) Learch Engine Optimization         B) Learch Engine Optimization         B) Learch Engine Optimization         B) Learch Engine Optimization         B) Learch Engine Optimization         B) Learch Engine Optimization         B) Learch Engine Optimization         B) Accessibility         B) Accessibility         B) Accessibility         B) Online Risk Management         B) Visitor Tracking         B) Data Collection         B) Data Collection         C) 25       50         Poor       Warning         Coord       Warning         Good       Item Kegoins         Internet:       Clean pages for All Regions         Internet:       Clean pages for All Regions         Internet:       Clean pages for All Regions         Internet:       Clean pages for All Regions         Internet:       Clean pages for All Regions         Internet:       Internet         Internet:       Internet                                                                                                    | 0%<br>0%<br>2<br>0%<br>7,5 100<br>Good<br>WebXM - Microsoft Inter<br>w Favorites Iools ite<br>w Favorites Iools ite<br>2 % @<br>2 % @<br>5://jocalhost/webxm/rpdp-rep<br>isearch.exe @ Microsoft Off<br>tCCHFIRE*                                                                                                    | rmet Explorer<br>ep<br>Google - V P<br>Google - V P<br>Frice Live Meeting D addArrow Replace TimeShee<br>Quality J bb 2 - Dashboard F                                                                                                    | A Search Web · @ Perfame 문과 6<br>e=mywd8myhomeuri=ders: sepx%3faction<br>et 5.5 @ salesforce.com @ WPN to Der<br>Seport Pack                                                                 | 72 blocked<br>r%3dnew<br>k<br>Skip N                | ) • Ø                    | P   About        | - 2 Ko                                                               |
| B) Site Defects<br>B) Search Engine Optimization<br>B) Search Engine Optimization<br>B) Usability<br>B) Usability<br>B) Accessibility<br>B) Accessibi                                                                                                    | 0% –<br>0% –<br>7,5 100<br>Good<br>WebXM - Microsoft Inter<br>w Favorites Iools He<br>w Favorites Iools He<br>2://localhostkwebxm/rpdp-rep<br>5:earch.exc @ Microsoft Off<br>tCCHFIRE*                                                                                                    | rnet Explorer<br>ep<br>i Coogle - V C<br>i Coogle - V C<br>i Coogle - V | ta Search Web ▼ 🐼   Pageflank 🗗 6<br>e=mywd8myhomeurl=ddros espx%3faction<br>et 5.5 € salesforce.com 🗿 WPh to Der<br>Report Pack                                                             | 72 blocked<br>%3dnew<br>k<br>Skip IN                | ) - Ø                    | p   About        | - 2 X                                                                |
| B Search Engine Optimization 0% - Usability 0% - Usability 81% - Online Risk Management Visitor Tracking 0% - 0 25 50 Poor Warning 0 22% - 0 25 50 Poor Warning 0 cod NPAGES OVER TIME Warting Class pages for All Regions ent Issue: Overall time I four streach                                                                                                    | 0% -<br>0% -<br>75 100<br>Good<br>WebXM - Microsoft Inter<br>ew Favortes Iools He<br>e 2                                                                                                    | rnet Explorer<br>eb<br>Google - V P<br>frice Live Meeting D coldArrow @ Replicon TimeShee<br>Quality J 5b 2 - Dashboard F                                                                                                    | a Search Web → 🐼   Pageflank 🗗<br>e=mywd8myhomeurl=dersu sepx%3faction<br>et 5.5                                                                                                    | 72 blocked<br>1%3dnew<br>k<br>Skip N                | ) • Ø                    | p   About        | - 2 X                                                                |
| B Usability<br>B Accessibility<br>B Accessibility<br>B Accessibility<br>B Accessibility<br>B Accessibility<br>B Oblia Collection<br>B Data Collection<br>D 25 50<br>Poor Warning<br>B Data Collection<br>D 25 50<br>Poor Warning<br>C 20<br>Poor Warning<br>C 20<br>C 25 50<br>Poor Warning<br>C 20<br>C 25 50<br>Poor Warning<br>C 20<br>C 20<br>C                                                                                                    | 0% –<br>0% –<br>7,5 100<br>Good<br>WebXM - Microsoft Inter<br>w Favorites Iools Me<br>w 2 % @<br>5://Jocahost/webxm/rpdp-rep<br>isearch.exe @ Microsoft Off<br>tCCHFIRE*                                                                                                    | ernet Explorer<br>ep<br>Google - V P<br>frice Live Meeting D dickkrow Replace TimeShee<br>Quality J 5b 2 - Dashboard F                                                                                                    | a Search Web - Ø - PageRank Ba 6<br>e=mywd8myhomeuri=Gens asgox%staction<br>et 5.5 @ salesforce.com @ Winnin Des<br>Report Pack                                                              | 72 blocked 🛛 😨<br>1%3dnew<br>k<br>Skip N            | ) • 🅒                    | p   About        | - 🗗 🔀                                                                |
| Accessibility     B1% - Online Risk Management     Visitor Tracking     Visitor Tracking     Visitor Tracking     O 25 50     Poor     Warning     B 04a Collection     22% -     O 25 50     Poor     Warning     Good     Visitor Tracking     Accessibility     Soverall     View Report Pac Show:     All                                                                                                    | 0% -<br>7,5 100<br>Good<br>KebXM - Microsoft Inter<br>WebXM - Microsoft Inter<br>WebXM - Microsoft Off<br>Sci/Jocalhost/webxm/rpdp-rep<br>Search.exc @ Microsoft Off<br>tCHFIRE*<br>C<br>ck. Summary                                                                                                    | ernet Explorer<br>ep<br>Coogle - V P<br>port-pack-displey-asp?base=wsid=mp0,13,dshid,18myhom<br>ffice Live Meeting D addArrow @ Reploon TimeShee<br>Quality J bb 2 - Dashboard F                                                                                                    | Search Web - Ø   PageRank Ba 6<br>e=mywd&myhomeuri=dens: sepx%3faction<br>et 5.5 @ salesforce.com @ Winin poer<br>Report Pack                                                                | 72 blocked 🛛 😨<br>1%3dnew<br>k<br>Skip N            | ) • 🅒                    | [                | - 2 X                                                                |
| B Accessibility       8% -         Online Risk Management       0         C Visitor Tracking       86% -         B Data Collection       22% -         D Data Collection       22% -         Q       25       50       75       100         Poor       Warning       Good       Address @ http:         An PAGES OVER TIME       View Report Pace Show:       View Report Pace Show:         All       Image Show:       All                                                                                                    | 7,5 100<br>Good<br>WebXM - Microsoft Inter<br>ew Favortes Iools He<br>is & & & & & & & & & & & & & & & & & & &                                                                                                    | rnet Explorer<br>eb<br>Coogle - V P<br>frice Live Meeting D addArrow @ Repikon TimeShee<br>Quality J 5b 2 - Dashboard F                                                                                                    | Search Web - Ø PaaeFank Ba 6<br>e=mywdsmyhomeuri=dens: sepx%3faction<br>et 5.5 @ salesforce.com @ Winin Des<br>Report Pack                                                                   | 72 blocked<br>1%3dnew<br>k<br>Skip N                | ) • 🌶                    | p   About        | - 🗗 🔀                                                                |
| Online Risk Management         B) Visitor Tracking         B) Visitor Tracking         B) Data Collection         B) Data Collection         22% -         0       25         9       25         9       25         9       25         9       25         9       25         9       25         9       25         9       25         9       25         9       25         9       25         9       25         9       25         9       25         9       25         9       25         9       25         9       25         9       25         9       26         9       27         9       20         9       20         9       20         9       20         9       20         9       20         9       20         9       20         9       20         9       20     <                                                                                                    | 75 100<br>Good<br>WebXM - Microsoft Inter<br>ew Fgvorites Loois He<br>ext/focalhost/webxm/prop-repr<br>each.exc @ Microsoft Of<br>tCCHFIRE*                                                                                                    | ernet Explorer<br>eb<br>Google - V e<br>port-pack-display, asp?base=wsid suppld, 13, dshid, 18myhom<br>ffice Live Meeting @ edickArrow @ Replicon TimeShee<br>Quality J 3b 2 - Dashboard F                                                                                                    | A Search Web • [ 값   Pageflank 문과 6<br>e=mywd8myhomeur =derse sepx%3faction<br>et 5.5 @ salesforce.com @ WPP to Der<br>Report Pack                                                           | 72 blocked<br>1%3dnew<br>k<br>Skip N                | ) • 🅒<br>avigation   Hee | p   About        | - 2 ×                                                                |
| B Visitor Tracking       86% -         B Data Collection       22% -         D       25       50       75       100         Poor       Warning       Good       Address @ Inter         AN PAGES OVER TIME       Inter Clean pages for All Regions       View Report Pac         Show:       Inter Clean pages for All Regions       View Report Pac                                                                                                    | Good<br>WebXM - Microsoft Inter<br>WebXM - Microsoft Inter<br>WebXM - Microsoft Inter<br>WebXM - Microsoft Off<br>Character<br>Construction<br>Construction                                                                                                    | rrnet Explorer<br>ep<br>Coogle -<br>prot-pack-display, asp?base=wsid=pptd,13,dshid,18myhom<br>frice Live Meeting @ add:Arrow @ Replicon TimeShee<br>Quality J >b 2 - Dashboard F                                                                                                    | a Search Web • Ø PareFarek 문<br>e=mywdsmyhomeuri=ders: sepx%3faction<br>et 5.5 € salesforce.com ⓐ Winin p. Der<br>Report Pack                                                                | 72 blocked 👔 💽<br>1%3dnew<br>ik<br>Skip N           | ) • 🌶<br>avigation   He  | p   About        | - 2 ×                                                                |
| B Data Collection  22% -  D  22% -  D  22% - D  22% - D  22% - D  22% - D  22% - D  22% - D  22% - D  22% - D  22% - D  22% - D  22% - D  22% - D  22% - D  22% - D  22% - D  22% - D  22% - D  22% - D  22% - D  22% - D  22% - D  22% - D  22% - D  22% - D  22% - D  22% - D  22% - D  22% - D  22% - D  22% - D  22% -                                                                                                    | WebXM - Microsoft Inter       ew     Favorites     Iools       ew     Favorites     Iools       ew     Favorites     Iools       ew     Favorites     Iools       ew     E     Iools       ex     E     Iools       exact     E     Iools       thether     Iools     Iools       ck     Summary     Iools                                                                                                    | rruet Explorer<br>ep<br>Google -<br>port-pack-display, asp?base=wsid=ypt0,13, dshid,18myhom<br>frice Live Meeting @ add:Arrow @ Replicon TimeShee<br>Quality J >b 2 - Dashboard F                                                                                                    | a Search Web • Ø Parefiant ₽ 6<br>e=mywdsmyhomeuri=ddisa espy%3faction<br>et 5.5 € salesforce.com ⓐ With to Der<br>Report Pack                                                               | 72 blocked 🛛 👩<br>1%3dnew<br>k<br>Skip N            | ) • 🌶<br>avigation   He  | p   About        | - 2 K                                                                |
| 22% -<br>2 2% -<br>2 % -<br>2 % -<br>2 % -                                                                                                    | ew Favorites Iools He<br>Favorites Iools He<br>Control Control (Control (Contro) (Contro                                                                                                    | eb<br>Coogle -<br>oort-pack-display, asp?base=wsid synfd, 13, dshid, 18myhom<br>frice Live Meeting @ add:Arrow @ Replicon TimeShee<br>Quality J >b 2 - Dashboard F                                                                                                    | A Search Web · Ø Pageflank Ba<br>e=mywdamyhoneuri-datos appx%3faction<br>et 5.5 @ salesforce.com @ Win to Des<br>Report Pack                                                                 | 72 blocked 🛛 😨<br>1%3dnew<br>k<br>Skip N            | ) • 🅒<br>avigation   He  | <b>₽</b>   About | Go                                                                   |
| 0       25       50       75       100         Poor       Warning       Good       Address       Intra         AN PAGES OVER TIME       Intra @ Quick S       View Report Pac       Show:         Intra @ Quick S       Intra @ Quick S       Intra @ Quick S       Now:         Intra @ Quick S       Intra @ Quick S       Now:       All                                                                                                    | 2      Construction                                                                                                    | Google - V C<br>cort-pack-display, asp?base=wsid=mpid,13,dshid,18myhom<br>frice Live Meeting CadcArrow Replicon TimeShee<br>Quality J 2b 2 - Dashboard F                                                                                                    | the search web ▼   100   PageFlank Brok<br>e=mywd&myhomeurl=derae regor%afaction<br>et 5.5 € salesforce.com € WFN to Des<br>Report Pack                                                      | 72 blocked 🛛<br>1%3dnew<br>ik<br>Skip N             | ] ▼ ∥<br>avigation   He  | V                | 📄 🔁 Go<br>  Log Out                                                  |
| 0       25       50       75       100         Poor       Warning       Good       Links @ Quicks         AN PAGES OVER TIME       Inner Sector       View Report Pac         Internet:       Clean pages for All Regions       View Report Pac         Internet:       Clean pages for All Regions       Show:         All       Internet       Clean Pages for All Regions                                                                                                    | s://localhost/webxm/rpdp-repu<br>search.exe  Microsoft Off tCHffiRe* ck_summary                                                                                                    | ort-pack-display, asp?base=visit_mpid,13,dshid,18myhom<br>ffice Live Meeting 🔮 dickArrow 🗃 Replicon TimeShee<br>Quality J 3b 2 - Dashboard F                                                                                                    | ie=mywd&myhomeurl=derosan spx%3faction<br>et 5.5 💰 salesforce.com 💰 White Des<br>Report Pack                                                                                                 | n%3dnew<br>ik<br>Skip N                             | avigation   He           | p   About        | Log Out                                                              |
| Poor Warning Good Links Q quicks                                                                                                    | tchfire° (<br><u>search.exe</u> (<br><u>tchfire</u> ° (<br><u>ck summary</u> (                                                                                                    | ffice Live Meeting 🦉 dickArrow 🔊 Replicon TimeShee<br>Quality Job 2 - Dashboard F                                                                                                    | et 5.5 🗃 salesforce.com 🗃 WFN to Des<br>Report Pack                                                                                                    | k<br>Skip N                                         | avigation   He           | lp   About       | Log Out                                                              |
| AN PAGES OVER TIME Tent Trend: Clean pages for All Regions Tissue: Overall Show: All                                                                                                    | tchfire o                                                                                                    | Quality Job 2 - Dashboard F                                                                                                    | Report Pack                                                                                                    | Skip N                                              | avigation   He           | lp   About       | Log Out                                                              |
| rent Trend: Clean pages for All Regions rent Issue: Overall Show: All                                                                                                    |                                                                                                    |                                                                                                    |                                                                                                    |                                                     |                          |                  |                                                                      |
| rent Issue: Overall Show:                                                                                                    |                                                                                                    | ou are here: My Watthtire > Quality Job 2 - Dashboard Re                                                                                                    | eport Pack                                                                                                    |                                                     |                          |                  |                                                                      |
| All                                                                                                    | Re                                                                                                    | eport Pack Summary                                                                                                    |                                                                                                    | Export All Repo                                     | rt Data or Printer       | r Friendly       | ^                                                                    |
|                                                                                                    | ✓ De                                                                                                    | etails                                                                                                    |                                                                                                    |                                                     |                          |                  |                                                                      |
| All                                                                                                    |                                                                                                    |                                                                                                    |                                                                                                    | No. of                                              | % of                     |                  |                                                                      |
| Deep Pages -                                                                                                    | - Dashboard                                                                                                    | odule / Category / Report Name                                                                                                    | Issue                                                                                                    | Issues                                              | Threshold                | Trend            |                                                                      |
| Duplicate Key                                                                                                    | words -                                                                                                    | Content Defects                                                                                                    |                                                                                                    |                                                     |                          |                  |                                                                      |
| Links To Locs                                                                                                    | al Files -                                                                                                    | Pages with Broken Links - Dashboard                                                                                                    | Pages with broken links                                                                                                    | Ω                                                   | 0.0%                     | 2                | ~                                                                    |
| Dashboard<br>Missing Deco                                                                                                    | riptions -                                                                                                    | Pages with Broken Anchors - Dashboard                                                                                                    | Pages with broken anchors                                                                                                    | 0                                                   | 0.0%                     | 2                | ~                                                                    |
| Dashboard                                                                                                    |                                                                                                    | Links To Local Files - Dashboard                                                                                                    | Links to local files                                                                                                    | 0                                                   | 0.0%                     | _?_              | ~                                                                    |
| Missing Keyw                                                                                                    | ords - Dashboard                                                                                                    | Search And Navigation                                                                                                    |                                                                                                    |                                                     |                          |                  |                                                                      |
| Pages with B                                                                                                    | roken Anchors -                                                                                                    | Missing Keywords - Dashboard                                                                                                    | Pages missing keywords                                                                                                    | 2                                                   | 83.3%                    | 2                | ~                                                                    |
| Dashboard                                                                                                    |                                                                                                    | Missing Titles - Dashboard                                                                                                    | Pages missing a title                                                                                                    | 0                                                   | 0.0%                     | 2                | 2                                                                    |
| Pages with Br<br>Dashboard                                                                                                    | roken LINKS -                                                                                                    | Missing Descriptions - Dashboard                                                                                                    | Pages missing a description                                                                                                    | 2                                                   | 83.3%                    | 2                | 2                                                                    |
| Pages with Fo                                                                                                    | orms but Without                                                                                                    | Duplicate Keywords - Dashboard                                                                                                    | Pages with duplicate keywords                                                                                                    | 0                                                   | U.U%                     | 2                | 1.4                                                                  |
| Dashboard                                                                                                    |                                                                                                    | Page Efficiency                                                                                                    | Deeb bades                                                                                                    | 14                                                  | 503.3%                   | 4                | 100                                                                  |
| Pages with Fo<br>Dashboard                                                                                                    | orms Using Get -                                                                                                    | Slow Pages - Dashboard                                                                                                    | Slow pages                                                                                                    | 0                                                   | 0.0%                     | 2                | ~                                                                    |
| Pages with TY                                                                                                    | hird-Party Cookies Pr                                                                                                    | rivacy                                                                                                    |                                                                                                    | 0                                                   | 2.070                    |                  |                                                                      |
| - Dashboard<br>Pages with W                                                                                                    | 3C WCAG Issues                                                                                                    | Data Collection                                                                                                    |                                                                                                    |                                                     |                          |                  |                                                                      |
| - Dashboard<br>Pages with W                                                                                                    | reb Beacons -                                                                                                    | 😢 Privacy Statement Links - Dashboard                                                                                                    | Pages without a privacy<br>statement link                                                                                                    | 2                                                   | 666.7%                   | 2                | 12                                                                   |
| Dashboard<br>Privacy State                                                                                                    | ment Links -                                                                                                    | Pages with Forms but Without a Privacy                                                                                                    | Pages with forms but without a                                                                                                    | 0                                                   | 0.0%                     | -?-              | 2                                                                    |
| Done                                                                                                    |                                                                                                    |                                                                                                    |                                                                                                    |                                                     |                          | ocal intranet    |                                                                      |
|                                                                                                    |                                                                                                    |                                                                                                    |                                                                                                    | 4                                                   | wat                      | CUT              | ID                                                                   |

| ļle -             | 💌 💏 Search Web 🔹 🕡 🛛                                                                                                    | PageRank E                                                                                                    |                                                                                                    |
|-------------------|----------------------------------------------------------------------------------------------------|----------------------------------------------------------------------------------------------------|----------------------------------------------------------------------------------------------------|
| spx?dshid=1&y=0&d | r=15,24C,2D8                                                                                                    |                                                                                                    |                                                                                                    |
| 🙆 QuickArrow 0    | Replicon TimeSheet 5.5 🥑 salesforce.com                                                                                                    | 🕘 WFHelp Web 👻 🚮 🛛 PageBank 🔁 672 blocked                                                                                                    |                                                                                                    |
| isiness Mi        | anagement Dashboarc                                                                                                    | j salesforce.com                                                                                                    | ✓ → Go                                                                                                    |
| orites            | )                                                                                                    | Ski                                                                                                    | ip Navigation   Help   About   Log Out                                                                                                    |
|                   |                                                                                                    | <u>ccessibility</u> > Accessibility Only Job                                                                                                    |                                                                                                    |
| _                 |                                                                                                    | Export /                                                                                                    | All Report Data or Printer Friendly                                                                                                    |
| 4                 | 🖄 Watchfire WebXM - Microsoft I                                                                                                    | Internet Explorer                                                                                                    |                                                                                                    |
|                   | <u>File E</u> dit <u>V</u> iew F <u>a</u> vorites <u>T</u> ools                                                                                | Help                                                                                                    |                                                                                                    |
| Accessio          | G • O • 🗵 🗈 🟠 🥹                                                                                                    | 🗟 Google -                                                                                                    | 👔 💏 Search Web 🔹 🌍 PageRank 🗗 672 blocked 🛛 💼                                                                                                    |
| Acces             | Address 🔄 http://localhost/webxm/web                                                                                                    | spacerpack.asp?wsid=2                                                                                                    |                                                                                                    |
| W                 | Links 🙋 Quick Search.exe 🛛 🙆 Microsol                                                                                                    | ft Office Live Meeting 🛛 👸 QuickArrow 🥑 Replicon Time                                                                                                    | Sheet 5.5 🧃 salesforce.com                                                                                                    |
| P<br>Help Abo     | 🔶 watchfire                                                                                                    | Secure Sites - Accessibilit                                                                                                    | ty                                                                                                    |
|                   | WORKGROUP\andrzejs                                                                                                    | You are here: <u>My Watchfire</u> > <u>Webspace Center</u> > <b>Sec</b>                                                                                                    | ure Sites Accessibility                                                                                                    |
| 🥠 wat             | ( <u>Personalize</u> )<br>Tasks                                                                                                    | Jobs Report Packs                                                                                                    |                                                                                                    |
|                   | Create<br>Content Scan Job<br>Infrastructure Scan Job<br>Report Pack<br>Navigation<br>My Watchfire<br>Webspace Center<br>Administration Center | Accessibility Only Job     Data updated: Fri 10/22/2004 5:26 PM     Contents: 2 Reports     Properties modified: Fri 10/22/2004 5:26 PM     Properties   Delete   View                                                                                                    | Data updated: Mon 11/29/2004 10:05 AM<br>Contents: 1 Reports<br>Properties modified: Mon 11/29/2004 9:31 AM<br>Properties   Delete   Yiew                                                                                                    |
|                   | ge -<br>spx?dshid=18y=08d<br>ⓐ QuickArrow @<br>ISINESS Ma<br>rorites<br>Acces<br>W<br>P<br>Help Abo<br>₩<br>Wat                                | Reversion   Spx?rdshid=18y=08dr=15,24C,208    QuickArrow   Replicon TimeSheet 5.5   Statesforce.com    Isiness Management Dashboard  Isiness Management Dashboard  Isiness Isiness Management Dashboard  Isiness Management Dashboard  Isiness Management Dashboard  Isiness Isiness Isiness Isiness  Accee  Accee  Accee  Accee  Accee  Accee  Accee  Accee  Accee  Accee  Isiness  Isiness Isiness  Isiness  Isiness  Isiness  Isiness Isiness  Isiness Isiness  Isiness  Isiness  Isiness  Isiness  Isiness Isin | Rev (Internet Section Content Section Section S |

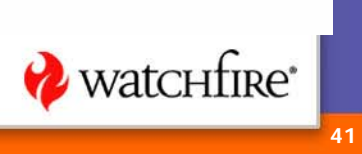

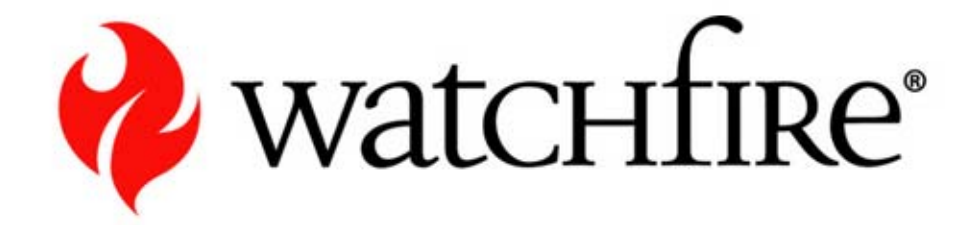

#### Demo

Personalizing WebXM

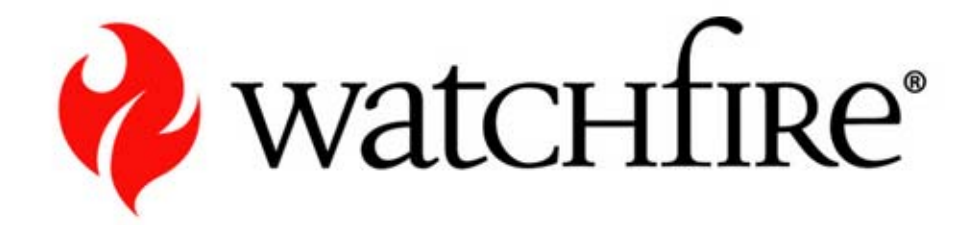

## Issue Management with WebXM

**Issue Classification Issue Prioritization** 

## **Objectives**

- Learn WebXM issue management terminology and concepts
- Learn how to manage & track issues with WebXM
- Understand how to impact dashboard scores with issue management tools
- Learn how to identify critical pages using issue prioritization (Critical Pages)

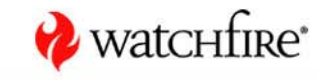

## **Issue Management Concepts**

• Two WebXM Issue Management features:

- Issue Classification
  - The act of assigning a status or category to an individual issue in a WebXM report
  - Allows you to track the progress of issues through problem resolution
  - Shows progress in dashboard and summary scores without requiring a re-scan

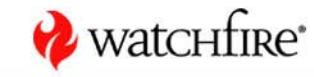

## **Issue Management Concepts**

Issue Prioritization ("Critical Pages")

- Administrator-defined criteria to identify pages as critical wherever they appear in WebXM reports
- The type(s) of issue found on a page, as well as its traffic (if licensed) and region, can be used to evaluate a page's criticality
- Critical Pages are flagged in all WebXM page-based reports so
  they can be acted upon immediately
- A Critical Pages dashboard item is available for tracking and trend analysis

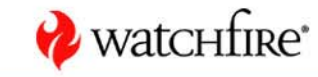

## Part A – Issue Classification

- What is an issue?
- Issue States
- Classification Scope

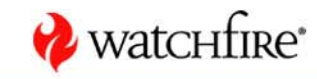

## What is an Issue?

- An individual line item within any WebXM "issue"-style report; e.g.
  - A broken link
  - A page missing a title
- In WebXM 4.0, only *issues* can be classified (i.e. not "pages with issues")

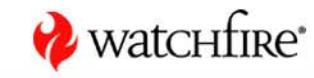

#### **Issue States**

- Open (default after a new scan)
- In Progress
- Noise
- Fixed
- Passed
- Reopened

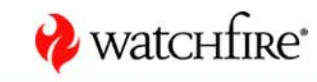

#### **Issue Scope**

## When an issue is classified, its state is reflected in:

- All reports of that type within the job
- All "related" reports of that type within the job (e.g. Broken Links and Pages with Broken Links)
- All dashboard reports of that type within the job

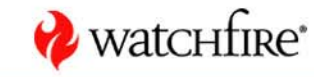

## Workflow

- When a scan is done the first time, all issues are marked "Open" by WebXM
- A Report Administrator marks issues as one of: "Noise", "In Progress", "Fixed", or "Passed" – this becomes the issue's "Pending State"
- 3. When reports are re-generated, the issue's Pending State becomes its Current State

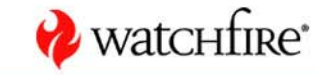

## Workflow

- 4. The issue stays in its current state until one of the following occurs:
  - A Report Administrator changes its state again and reports are re-generated
  - The item is not found in subsequent scans
  - In the case of Fixed items, if WebXM finds the item next scan, it is marked as "Reopened" by WebXM

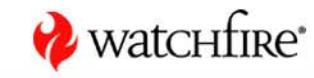

## Life Cycle of an Issue

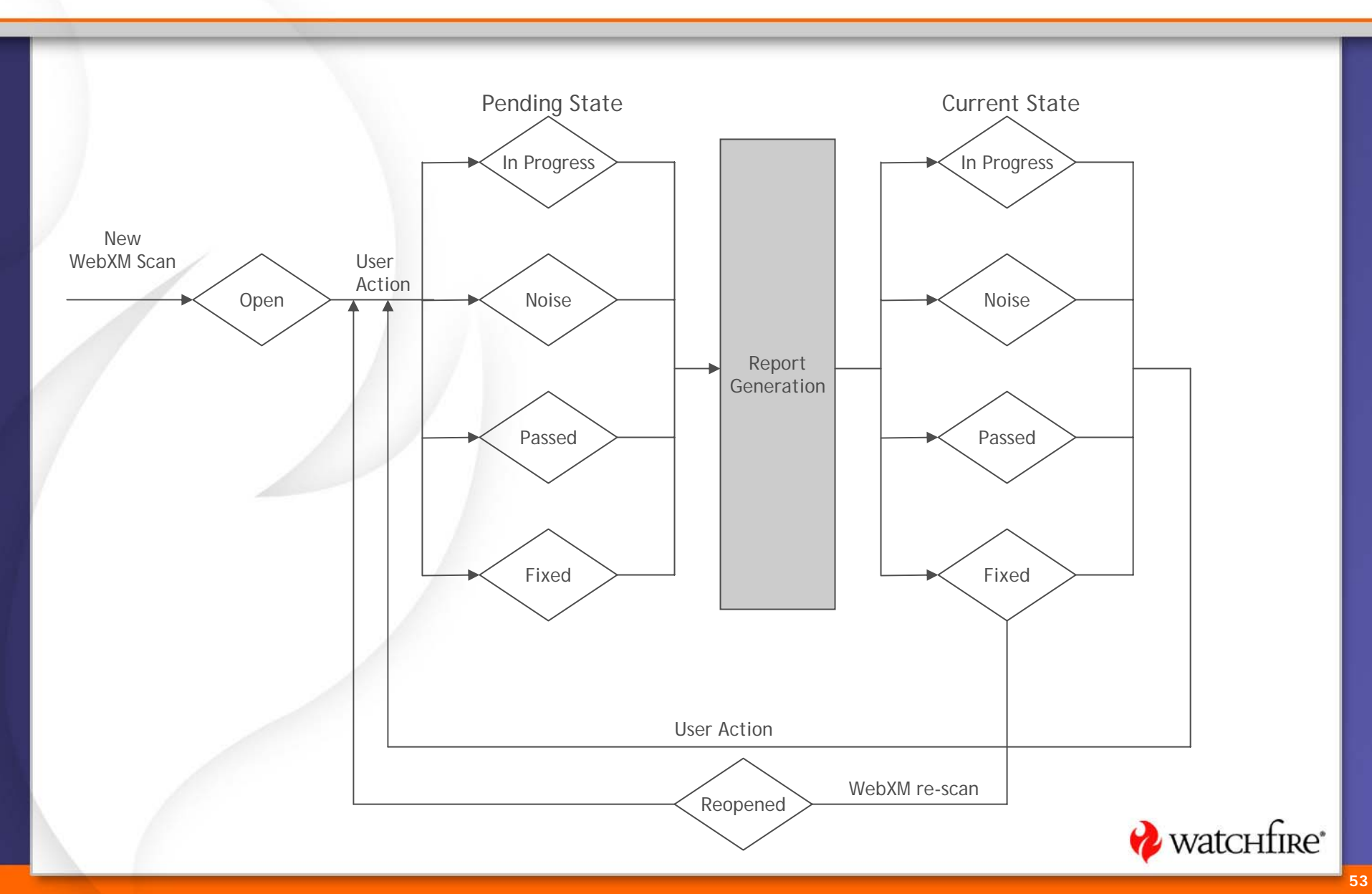

## **Issue Classification in Reports**

| Deta         | Details        |             |                                                                    |        |                |         |            |        |  |  |  |
|--------------|----------------|-------------|--------------------------------------------------------------------|--------|----------------|---------|------------|--------|--|--|--|
| Activ        | /e Ite         | ems         |                                                                    | Vie    | w: Active It   | ems (8  | 3) 🗸       | Apply  |  |  |  |
|              | ۲              | •@          | In                                                                 | (bits) | Quantity       | 7       | About      | View   |  |  |  |
|              | 8              | *           | http://watchfir-sql/lbetestsite/cookies/cookie1.htm                | 0      | 3              |         | 0          | Li 🕒   |  |  |  |
|              | 8              |             | http://watchfir-sql/lbetestsite/forms/orderget/nestedforms.htm     | 0      | 2              |         | 0          | 🔟 🗁    |  |  |  |
|              | 8              |             | http://watchfir-sql/lbetestsite/response/response.htm              | 0      | 2              |         | 0          | 🖬 🕞    |  |  |  |
|              | 8              | *           | http://watchfir-sql/lbetestsite/forms/closebutton/closebutton2.htm | 0      | 1              |         | 0          | 🖬 🕞    |  |  |  |
|              | 8              | *2          | http://watchfir-sql/lbetestsite/forms/dropmenu/dropmenu.htm        | 0      | 1              |         | 0          | 🖬 🕞    |  |  |  |
|              | 8              |             | http://watchfir-sql/lbetestsite/cookies/cookie2.htm                | 0      | 1              |         | 0          | 🖬 🕞    |  |  |  |
|              | 8              | *           | http://watchfir-sql/lbetestsite/forms/orderpost/nestedforms.htm    | 0      | 1              |         | 0          | 🖬 🗁    |  |  |  |
|              | 8              |             | http://watchfir-sql/lbetestsite/forms/orderpost2/nestedforms.htm   | 0      | 1              |         | 0          | 🔤 🗗    |  |  |  |
| Mark         | sele           | cted        | items on this page as: Open 🔛 Apply                                |        |                |         |            |        |  |  |  |
| Show<br>Show | ving r<br>v 20 | esult<br>(1 | s 1-8 of 8 (Page 1)<br>results per page. Apply                     |        | u First   ∢ Pr | revious | ;   Next ▶ | Last ⊯ |  |  |  |

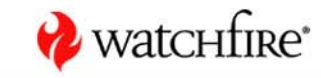

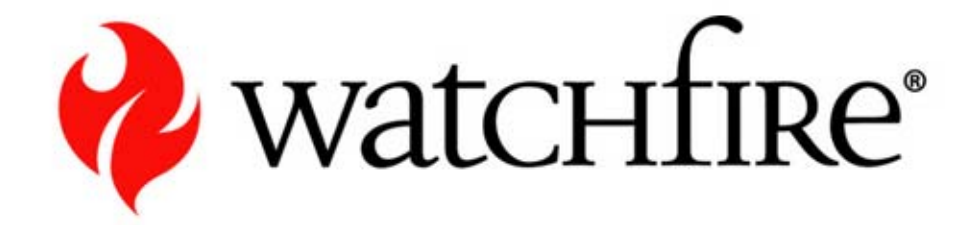

#### Demo

**Issue Classification in Reports** 

## **Committing Issue Classification Changes**

- As mentioned, the classification is committed once reports are re-generated
- Three ways to re-generate reports:
  - Modify report properties in a job (J&RA)
  - Run a dashboard that contains those reports (System Admin or scheduled)
  - Re-run a scan (J&RA or scheduled)

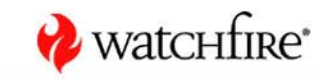

## Part B – Issue Prioritization

- Specific WebXM issue types can be set as critical
- Also, specific url regions
- Set by the administrator of the job
- Urls with any of these issues are flagged in the WebXM reports
- There is a separate critical page report
- Critical page score can also be reflected in the dashboard

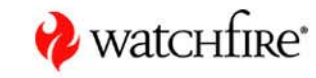

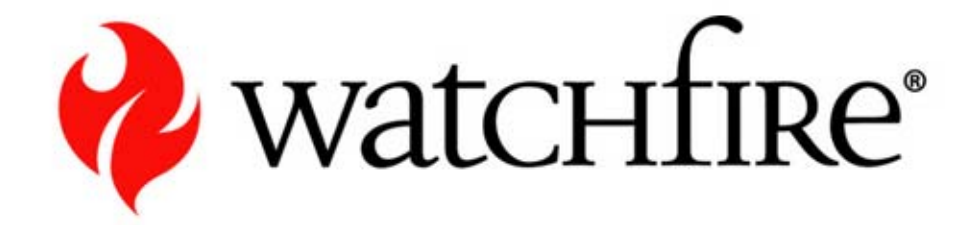

#### Demo

**Issue Prioritization**